# EXHIBITOR USER GUIDE

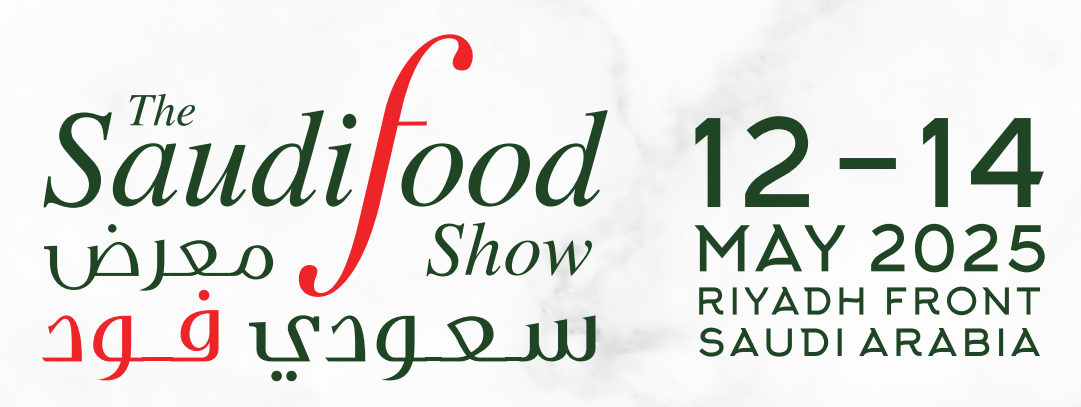

This document outlines the various features and functionalities of the Exhibitor Portal. The document is for internal circulation and Exhibitor training purposes only.

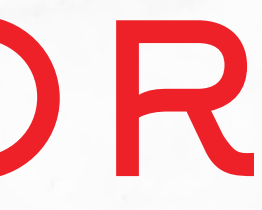

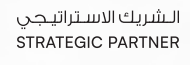

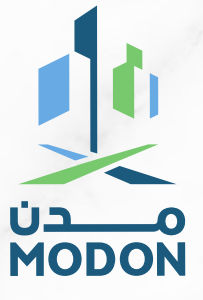

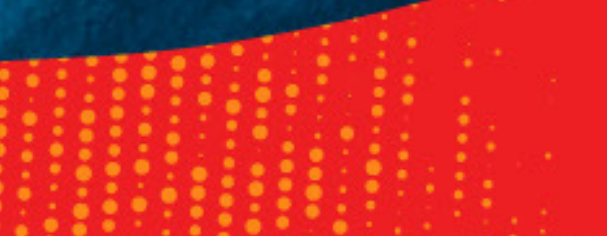

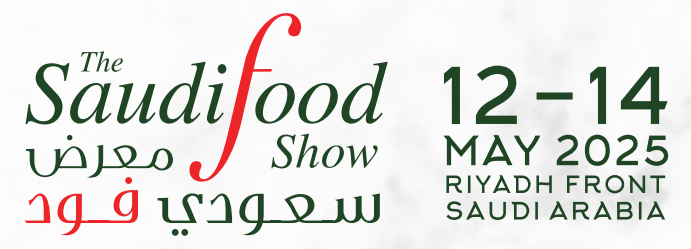

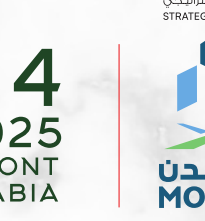

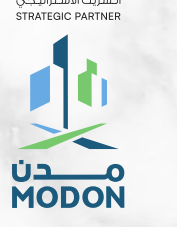

#### • EXHIBITOR PORTAL

- BADGING PORTAL
- MOBILE APP
- LEAD CAPTURE TOOL
- MEETINGS PROGRAMME

# CREATING LOGIN CREDENTIALS (FIRST TIME LOGIN)

#### STEP1

Please use the login details shared via email. Kindly note: the Username is not editable and cannot be changed.

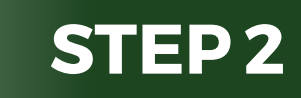

Please click here if the e-mail below is not displayed correctly 12-14 MAY 2025 RIYADH FRONT SAUDI ARABIA **SAUDI ARABIA'S LARGEST** Saudi ood show **F&B SOURCING EVENT** maper b Username: SFS2025-01 Click here 🔵 Welcome to the to create your Online password and Exhibitor login. Manual Click to download the login guidelines This Page works best when using

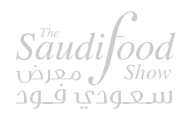

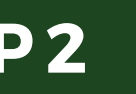

Create your password by clicking on the link sent to your email.

 $\bigcirc$ 

e works best when using Google Chrome/ Firelox/Salari/Oper

#### **EXHIBITOR LOGIN**

#### Please enter the USERNAME provided in the Welcome Email

SFS2025-01

Password

 Remember Me Forgot Password?

**Exhibitor Login** 

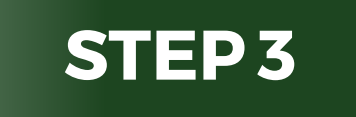

Login using the USERNAME shared on the email and password that you have created

This page works best when using Google Chrome/ Firefox/Safari/Opera browser.

| - XZI 11 | 1017 |    | CINE |  |
|----------|------|----|------|--|
| -XHI     | вп   | OR | GIN  |  |
|          |      |    |      |  |

Please enter the USERNAME provided in the Welcome Email

| User Name     |                  |
|---------------|------------------|
| Password      | ۲                |
| 🗆 Remember Me | Forgot Password? |
| Exhibi        | tor Login        |
|               |                  |

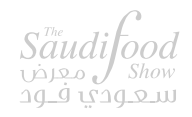

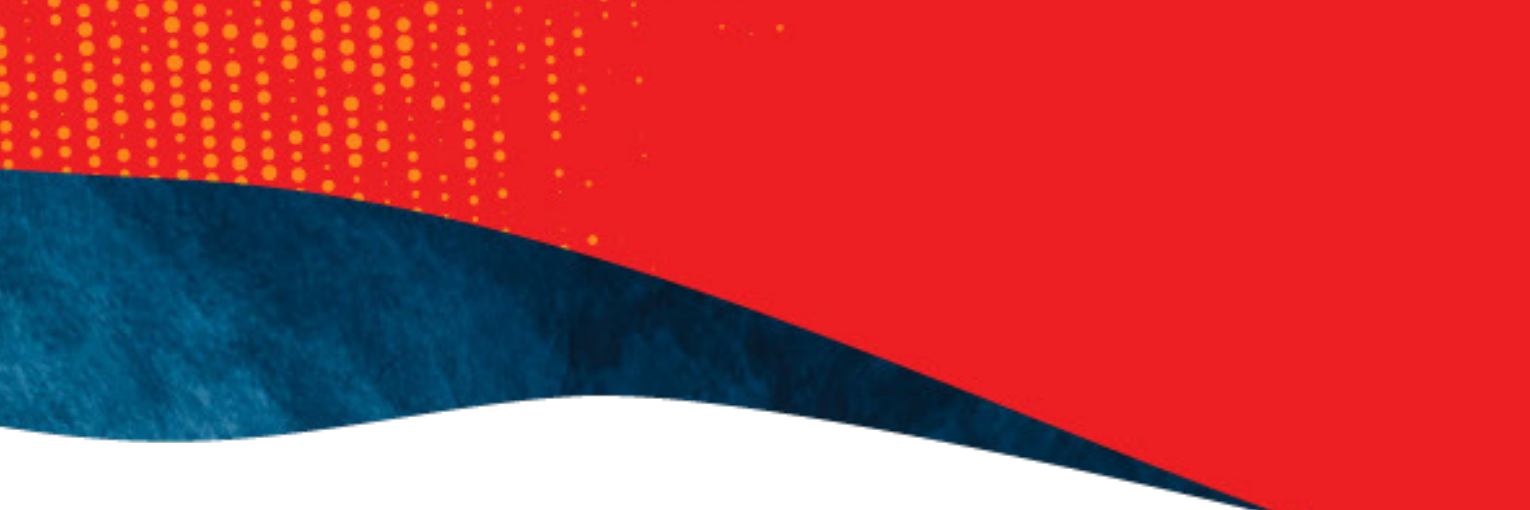

### KNOW YOUR PORTAL

Once you login to our Exhibitor manual will be able to see the Dashboard

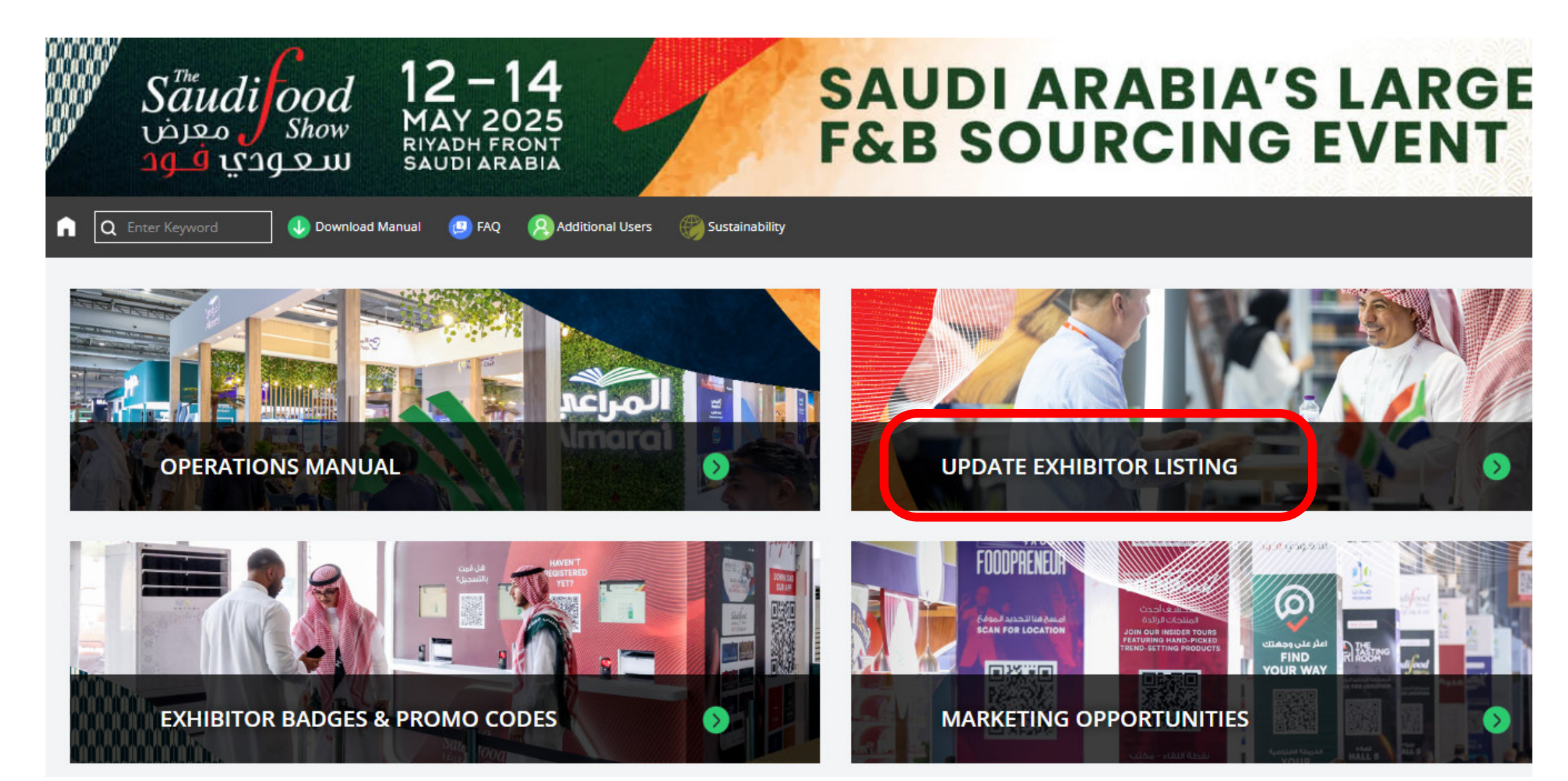

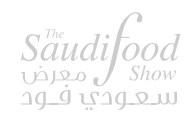

EXHIBITOR - USER GUIDE

## ONLINE EXHIBITOR LISTING

It is mandatory to complete the Online Exhibitor Listing in order to gain access to the all other sections of the portal. Information provided in this section will be used on various online platforms to promote your participation.

| HIBITOR LISTING FORM |                                                                                                    |
|----------------------|----------------------------------------------------------------------------------------------------|
| Company Name         | House Of Pops                                                                                                    |
| На                   | Hall 3                                                                                                    |
| Stand                | J3-2                                                                                                    |
|                      | This is your stand number as per your contract with dmg events, for inquiries please contact operations@thesaudifoodshow.com. |
| Country *            | United Arab Emirates                                                                                                    |
| Telephone *          | +971 🗸 56 6814455                                                                                                    |
| Website *            | https://houseofpops.ae/                                                                                                    |
| Company Logo: *      |                                                                                                    |
|                      | thumb_492_T4929100_4776.png Preview j                                                                                         |
|                      | Minimum logo dimensions: 150px X 150px<br>Maximum file size: 5MB   File type: PNG or JPEG                                     |
| Company Profile      | source or nappiness, health, and wellness.                                                                                    |

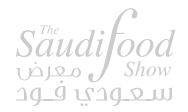

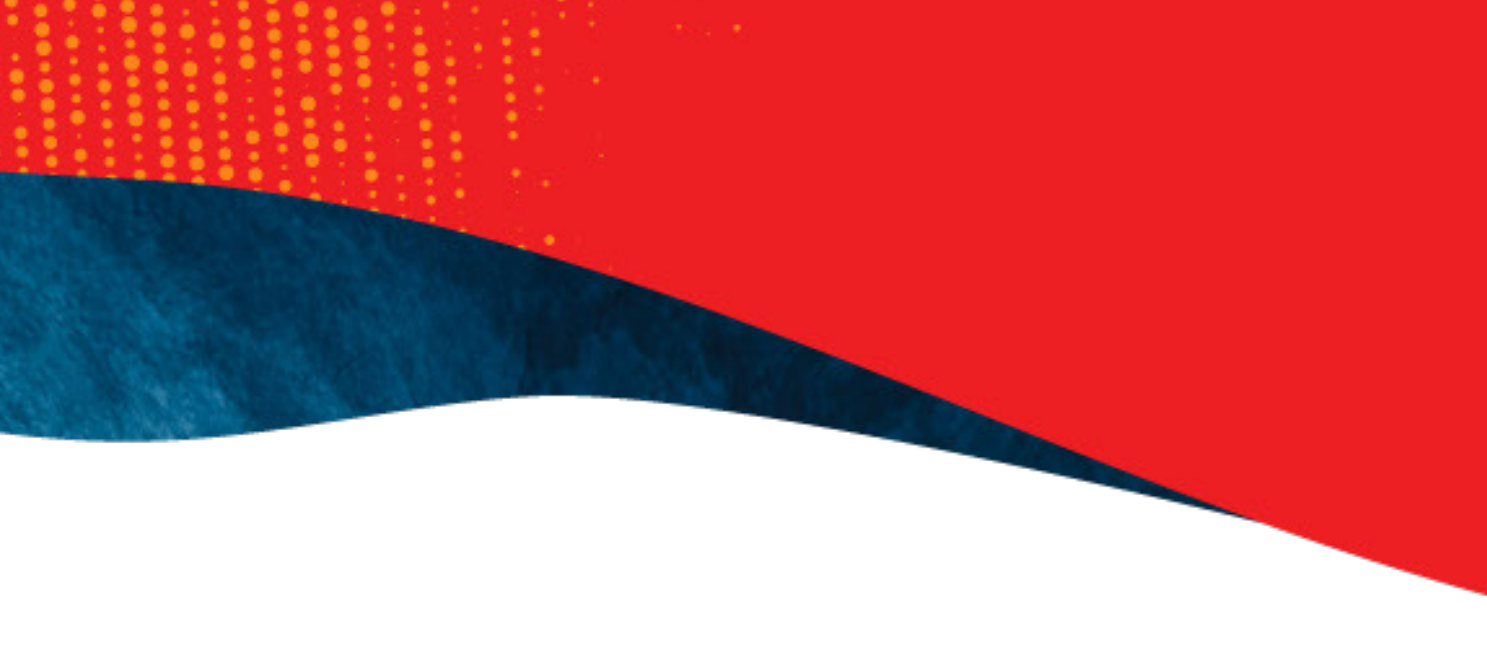

### TAG PRODUCTS / SERVICES

Select a list of products that your company offers. This information will help your company connect with relevant buyers at the show, so please only select products that you provide.

| PRODUCT CATEGORY*                       |                            |                 |
|-----------------------------------------|----------------------------|-----------------|
| Please select the product categories wh | ich apply to your company. |                 |
| Bakery & Pastry                         | Beverages                  | Chilled & Fres  |
| Condiments & Sauces                     | Dairy                      | Fortified Food  |
| Free-From Products                      | 🗹 Frozen Food              | Government//    |
| Pulses, Grains & Cereals                | Meat & Poultry             | Organic Produ   |
| 🗹 Private Label                         | Seafood                    | Snacks          |
| Specialty Food                          | Spreads, Honey & Jams      | Fats & Oils     |
| Dates & Date Palm Products              | Confectionery              | 🗹 Vegan & Plant |
| Coffee                                  | Certification bodies       | Fruit & Vegeta  |
|                                         |                            |                 |

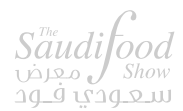

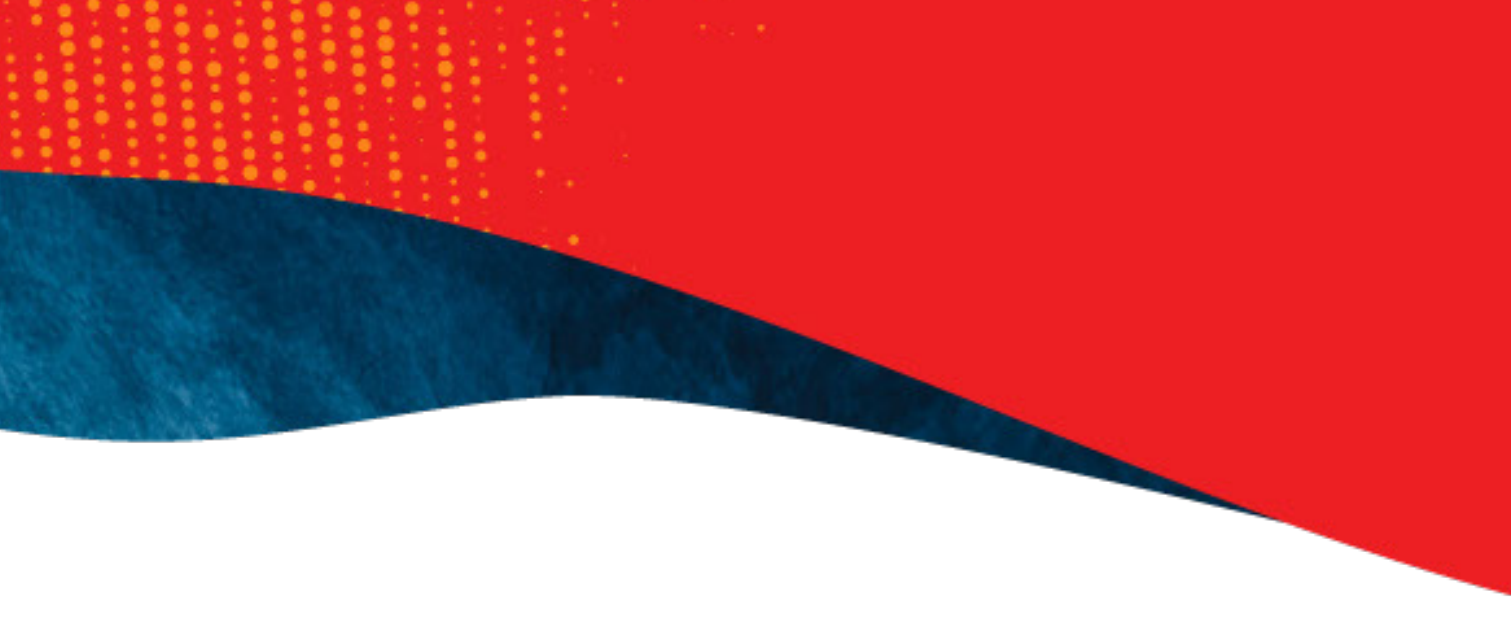

sh Food

ds & Health Products

Associations/

ucts

it Based

ables

## UPLOAD PROMOTIONAL MATERIAL

Upload your company's Products, Brands, Videos, Press releases & Brochures. These will be visible to visitors viewing your profile on the online exhibitor list on the event website.

| DUCT IMAGES ( MAXIMUM 10 )                                                                                                    |                                                                                                    |        |          |
|----------------------------------------------------------------------------------------------------|----------------------------------------------------------------------------------------------------|--------|----------|
| Product Image                                                                                                    | Links of File                                                                                                    |        |          |
|                                                                                                    | Upload File                                                                                                    |        |          |
|                                                                                                    | No file selected                                                                                                    |        |          |
|                                                                                                    | Minimum Product Image dimensions: 500px X 50<br>Maximum file size: 5MB L File type: PNG or IPEG                                       | Эрх    |          |
| Product Title *                                                                                                    |                                                                                                    |        |          |
| rioudet fille                                                                                                    |                                                                                                    |        |          |
|                                                                                                    | Character Count: 40                                                                                                    |        |          |
| Product Category                                                                                                    | Select category                                                                                                    | $\sim$ |          |
| Product Description                                                                                                    |                                                                                                    |        |          |
|                                                                                                    |                                                                                                    | 1      |          |
|                                                                                                    | Character Count: 500                                                                                                    |        |          |
|                                                                                                    |                                                                                                    |        |          |
|                                                                                                    |                                                                                                    |        | Add More |
| CHURES ( MAXIMUM 10 )<br>Brochure File                                                                                              |                                                                                                    |        | Add More |
| CHURES ( MAXIMUM 10 )<br>Brochure File                                                                                              | Upload File                                                                                                    |        | Add More |
| CHURES ( MAXIMUM 10 )<br>Brochure File                                                                                              | Upload File<br>No file selected                                                                                                    |        | Add More |
| CHURES ( MAXIMUM 10 )<br>Brochure File                                                                                              | Upload File<br>No file selected<br>Maximum file size: 5MB   File type: PDF                                                            |        | Add More |
| CHURES ( MAXIMUM 10 )<br>Brochure File<br>Brochure Title *                                                                          | Upload File<br>No file selected<br>Maximum file size: 5MB   File type: PDF                                                            |        | Add More |
| CHURES ( MAXIMUM 10 )<br>Brochure File<br>Brochure Title *                                                                          | Upload File<br>No file selected<br>Maximum file size: 5MB   File type: PDF<br>Character Count: 75                                     |        | Add More |
| CHURES ( MAXIMUM 10 )<br>Brochure File<br>Brochure Title *<br>Brochure Category                                                     | Upload File<br>No file selected<br>Maximum file size: 5MB   File type: PDF<br>Character Count: 75<br>Select category                  |        | Add More |
| CHURES ( MAXIMUM 10 )<br>Brochure File<br>Brochure Title *<br>Brochure Category                                                     | Upload File<br>No file selected<br>Maximum file size: 5MB   File type: PDF<br>Character Count: 75<br>Select category                  |        | Add More |
| CHURES ( MAXIMUM 10 )<br>Brochure File<br>Brochure Title *<br>Brochure Category                                                     | Upload File<br>No file selected<br>Maximum file size: 5MB   File type: PDF<br>Character Count: 75<br>Select category                  |        | Add More |
| CHURES ( MAXIMUM 10 )<br>Brochure File<br>Brochure Title *<br>Brochure Category                                                     | Upload File<br>No file selected<br>Maximum file size: 5MB   File type: PDF<br>Character Count: 75<br>Select category                  |        | Add More |
| CHURES ( MAXIMUM 10 )<br>Brochure File<br>Brochure Title *<br>Brochure Category                                                     | Upload File<br>No file selected<br>Maximum file size: 5MB   File type: PDF<br>Character Count: 75<br>Select category                  |        | Add More |
| CHURES ( MAXIMUM 10 )<br>Brochure File<br>Brochure Title *<br>Brochure Category<br>SS RELEASES ( MAXIMUM 10 )<br>Press Release File | Upload File<br>No file selected<br>Maximum file size: 5MB   File type: PDF<br>Character Count: 75<br>Select category                  |        | Add More |
| CHURES ( MAXIMUM 10 )<br>Brochure File<br>Brochure Title *<br>Brochure Category<br>SS RELEASES ( MAXIMUM 10 )<br>Press Release File | Upload File No file selected Maximum file size: 5MB   File type: PDF Character Count: 75 Select category Upload File Upload File      |        | Add More |
| CHURES ( MAXIMUM 10 )<br>Brochure File<br>Brochure Title *<br>Brochure Category                                                     | Upload File No file selected Maximum file size: 5MB   File type: PDF Character Count: 75 Select category Upload File No file selected |        | Add More |

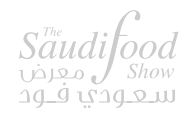

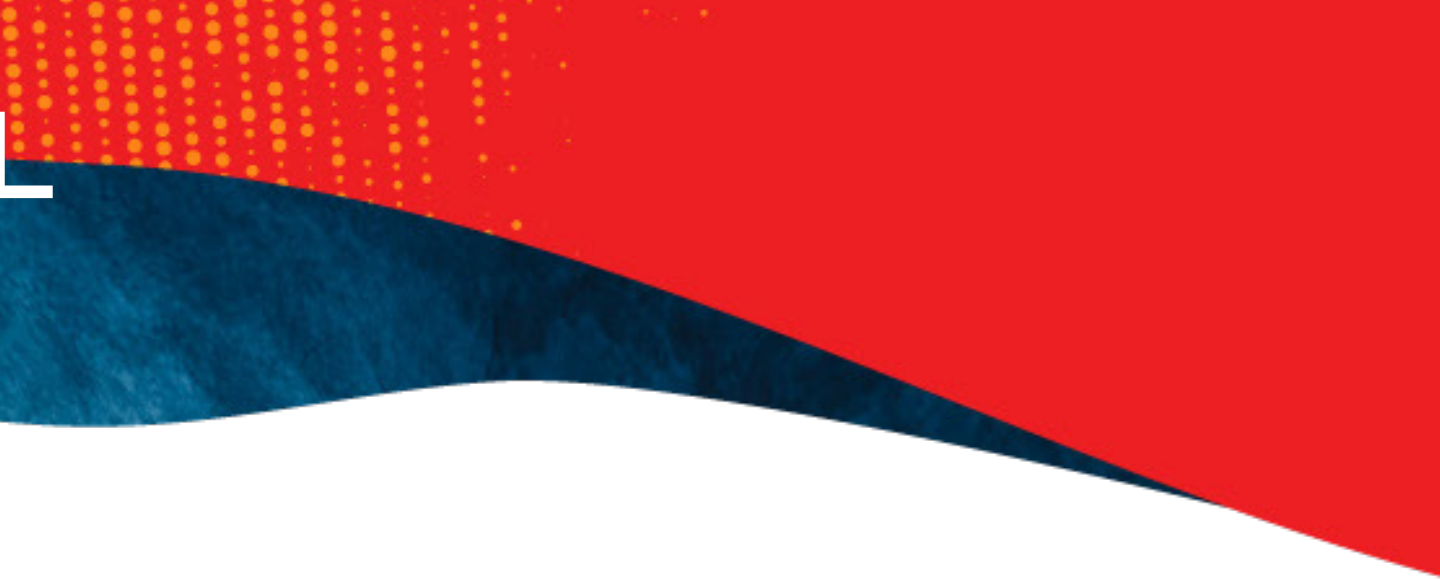

### **OPERATIONS MANUAL**

The operations manual carries all the essential event information required to build your stand and order utilities as required. Please go through this section carefully to ensure to complete all mandatory requirements.

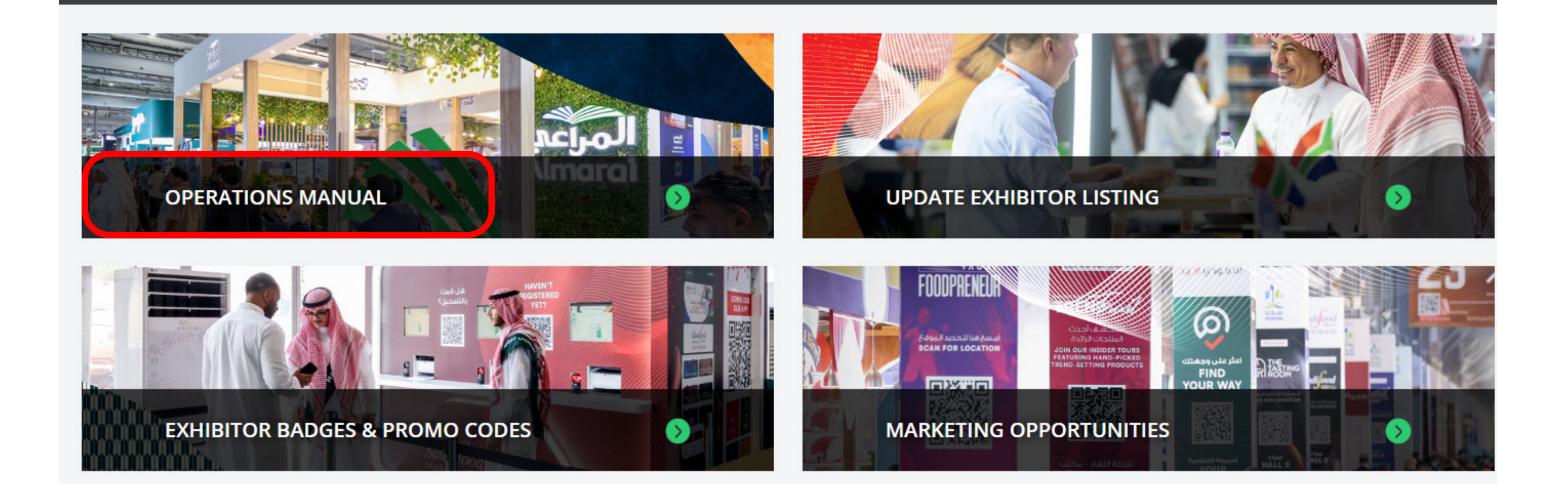

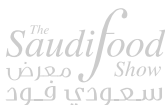

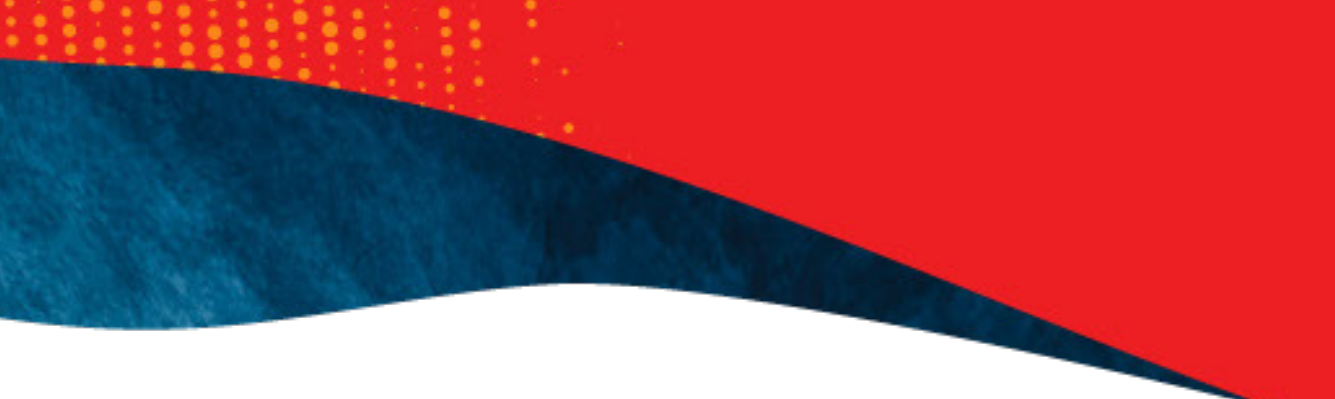

### **ORDER FORMS**

**Click** on the desired Form and fill in the required details.

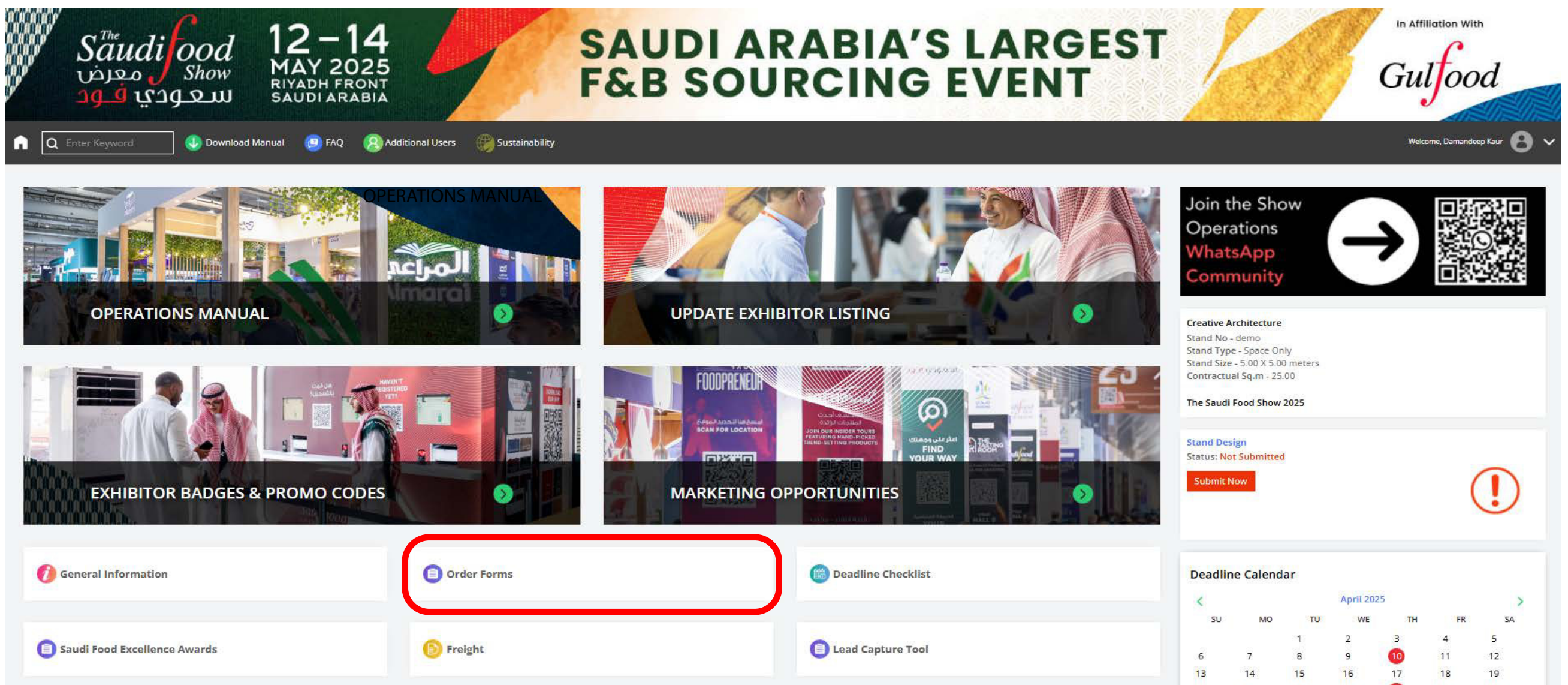

| April 202 | 25 |    | >  |
|-----------|----|----|----|
| WE        | TH | FR | SA |
| 2         | 3  | 4  | 5  |
| 9         | 10 | 11 | 12 |
| 16        | 17 | 18 | 19 |
|           | -  |    |    |

## **OPERATIONS FORMS CHECKLIST**

View the Status of all Forms (E-zone, Compulsory and Optional) in this section.

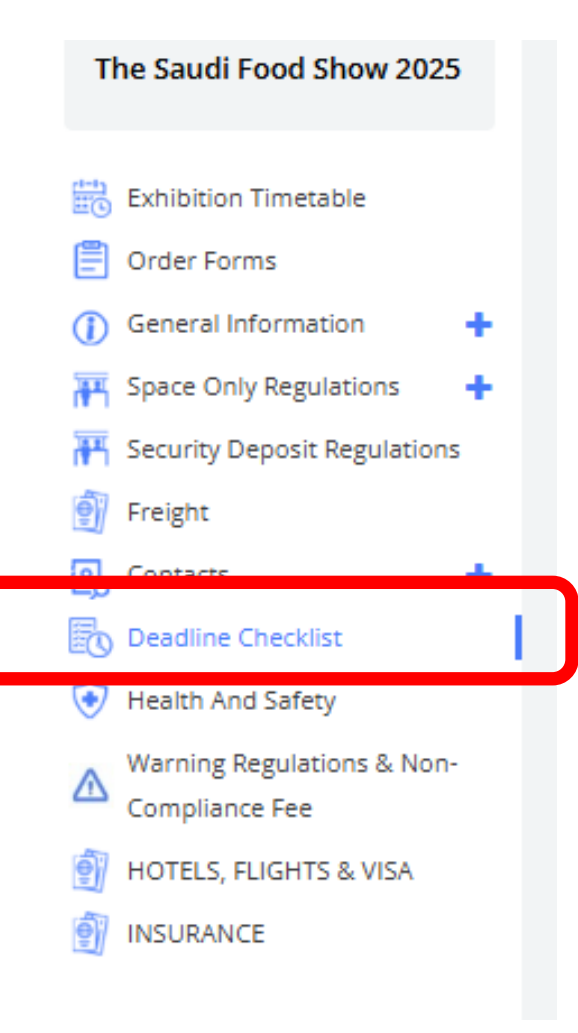

#### **Deadline Checklist**

| FORM NAME                          | DEADLINE | CATEGORY   |
|------------------------------------|----------|------------|
|                                    |          |            |
| Exhibitor Name Badges              | 14 May   | Compulsory |
| Electrical Mains And Power Supply  | 24 April | Compulsory |
| Security Deposit Form              | 10 April | Compulsory |
|                                    |          |            |
| Online Exhibitor Listing           | 14 May   | Marketing  |
|                                    |          |            |
| Temporary Stand Staff              | 24 April | Optional   |
| Audio Visual Equipment Hire        | 24 April | Optional   |
| Telecom Internet And Data Services | 24 April | Optional   |

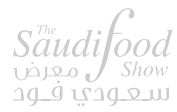

|   | TIME LEFT       | EMAIL RECIPIENT             |
|---|-----------------|-----------------------------|
| C | OMPULSORY FORMS |                             |
|   | 1 Month         | foodclusteradmin@dwtc.com   |
|   | 15 Days         | ksafoodshow@ges.com         |
|   | 1 Day           | operations@thesaudifoodshov |
| M | MARKETING FORMS |                             |
|   | 1 Month         | marketing@thesaudifoodshow  |
|   | OPTIONAL FORMS  |                             |
|   | 15 Days         | orjuwan@4directions.sa      |
|   | 15 Days         | sales@mekraft.com           |
|   |                 |                             |

15 Days

INFO@VENTTAT.SA

### FREE MARKETING TOOLS

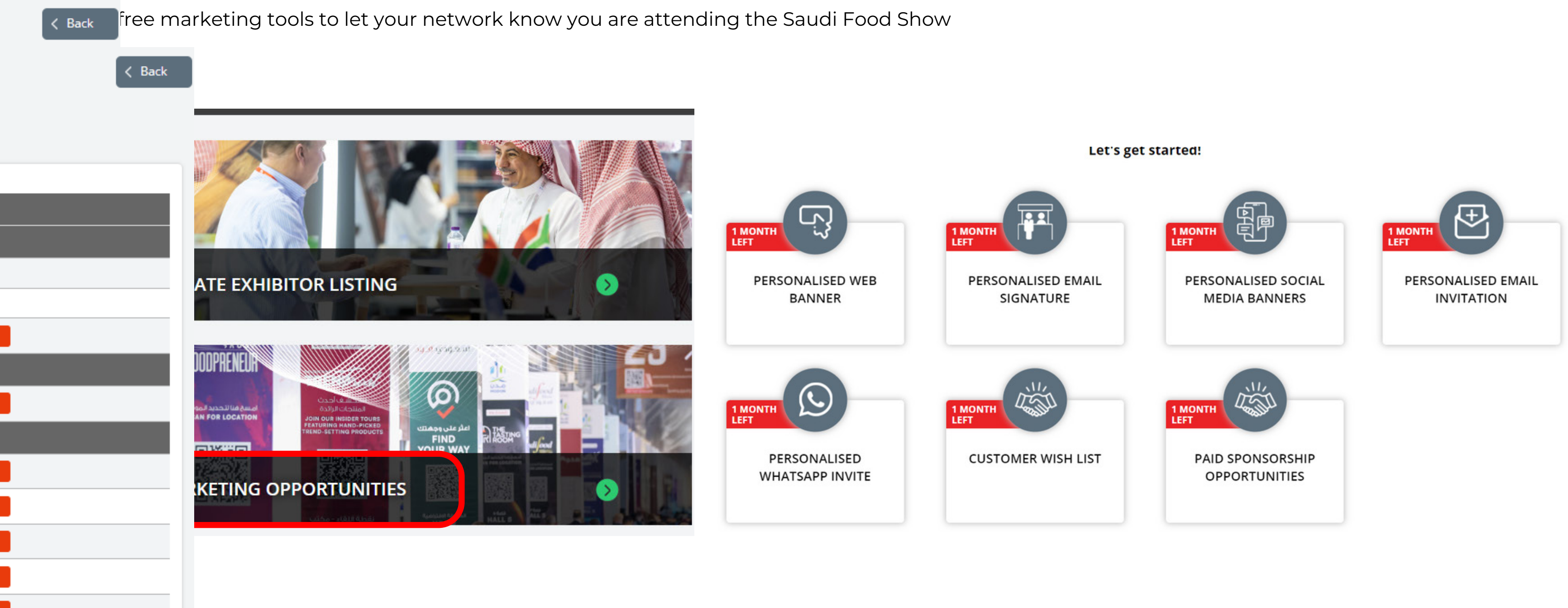

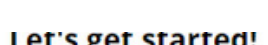

## SUBMIT YOUR ENTRY FOR THE AWARDS

The Saudi Food Excellence Awards are bestowed to the industry's revolutionary pioneers, honouring excellence in the F&B industry, launched within the past calendar year. Don't miss an incredible opportunity to get your innovative products in front of a large audience of buyers who make product decisions.

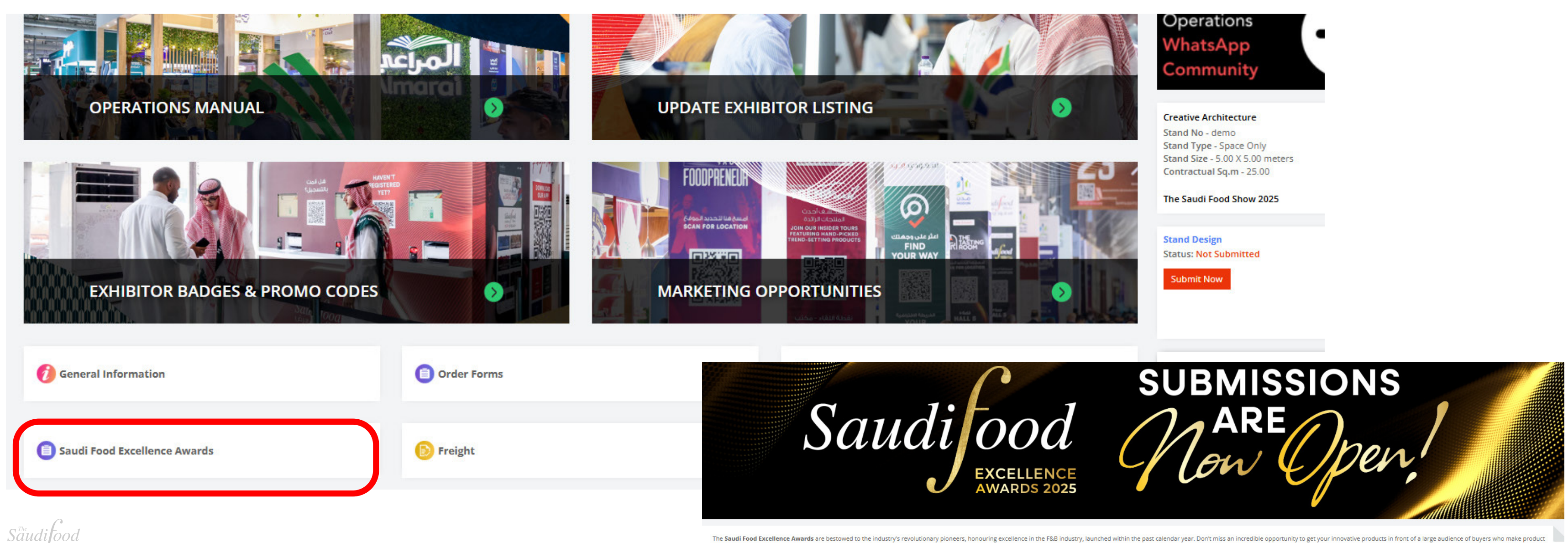

eers, honouring excellence in the F&B industry, launched within the past calendar year. Don't miss an incredible opportunity to get your innovative products in front of a large audience of buyers who make product The Saudi Food Excellence Awards are bestowed to the industry's revolutionary pio

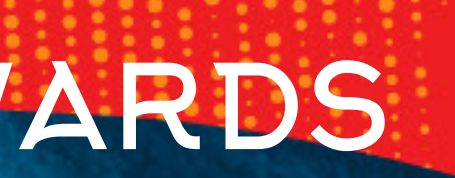

Click on Upload Badges to submit your exhibitor badge requests , find your promo codes are more

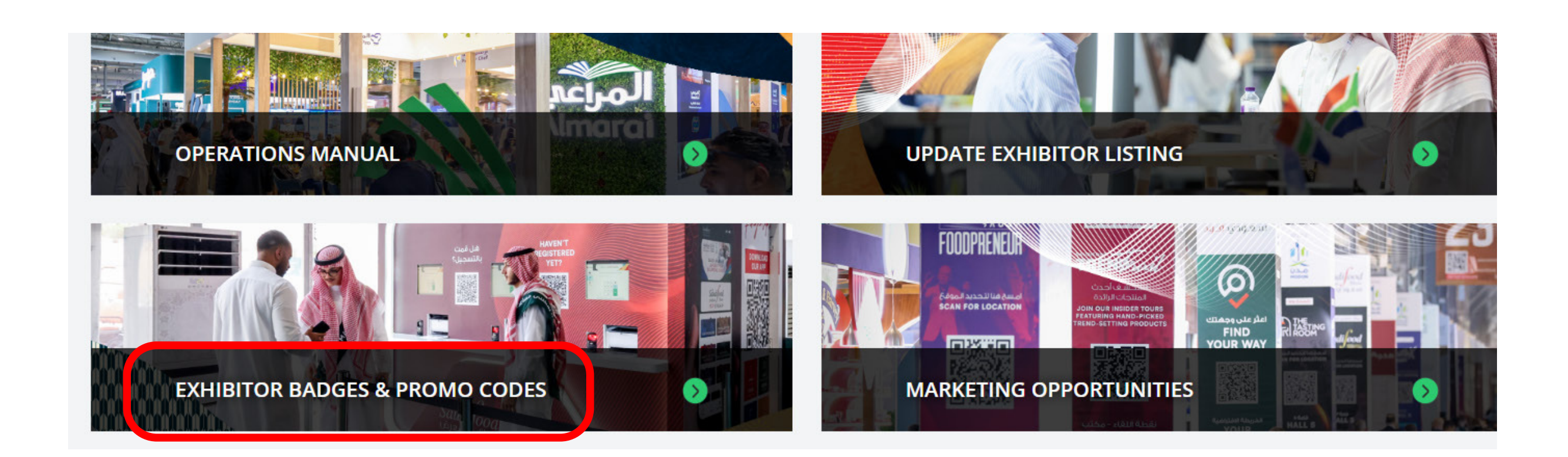

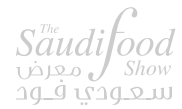

| Show العرض Show معرض Show معرض Show العمر في ودي في ودي في ودي في ودي في ودي في ودي في ودي في ودي في ودي في ودي |
|----------------------------------------------------------------------------------------------------|
| GET STARTED                                                                                                    |
| Overview                                                                                                    |
| ⑦ FAQ's                                                                                                    |
| Promo Codes                                                                                                    |
| 😤 Exhibitor Badges                                                                                              |
| ✓ Reports                                                                                                    |

#### APPLY FOR YOUR EXHIBITOR BADGES VIA THE PORTAL IN ANY OF THE BELOW WAYS

| Show 12-14<br>MAY 2025<br>Rivadh FRONT.<br>Saudi Arabia<br>GET STARTED                    | EXHIBITOR<br>► Create an Entry | BADGES                      |                                        |                               | Total Allocations <b>0</b> /3 | 0%                                   |
|-------------------------------------------------------------------------------------------|--------------------------------|-----------------------------|----------------------------------------|-------------------------------|-------------------------------|--------------------------------------|
| <ul> <li>⑦ FAQ's</li> <li>◎ Promo Codes</li> <li><sup>∞</sup> Exhibitor Badges</li> </ul> | Choose an option from the      | below.<br>LOAD ENTRIES FILE | Select to submit yo                    | LE ENTRY<br>Dur request       |                               | INVITATIONS -                        |
| ✓ Reports                                                                                 | Submissions ③                  | TE<br>î↓ Full Name          | ↑↓ <b>Company</b><br>No data available | î↓ <b>Email</b><br>e in table | Search: Search Firs           | t Name, Last Name, Email, Comp<br>↑↓ |

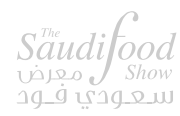

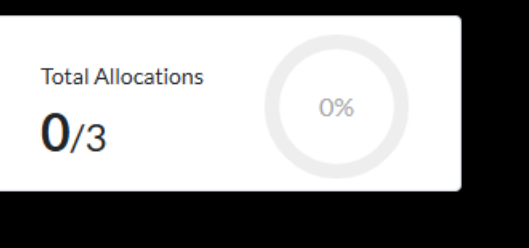

#### INVITE YOUR CLIENTS TO USE YOUR PROMO CODES, VIEW YOUR ALLOCATION AND MORE

| Saudi food<br>Show 12-14<br>معرض معرض<br>دی فود<br>saudi arabia | VISITOR PROMO CODES INVITES                     |
|-----------------------------------------------------------------|-------------------------------------------------|
| GET STARTED                                                     |                                                 |
| B Overview                                                      |                                                 |
| ⑦ FAQ's                                                         |                                                 |
| Promo Codes                                                     | Promo Codes Ready for Broadcast Show 25 entries |
| 🛎 Exhibitor Badges                                              | Promo Code Title                                |
| → Reports                                                       | No data available in table                      |
|                                                                 | Showing 0 to 0 of 0 results                     |

Saudifood معرض سعودی فـود

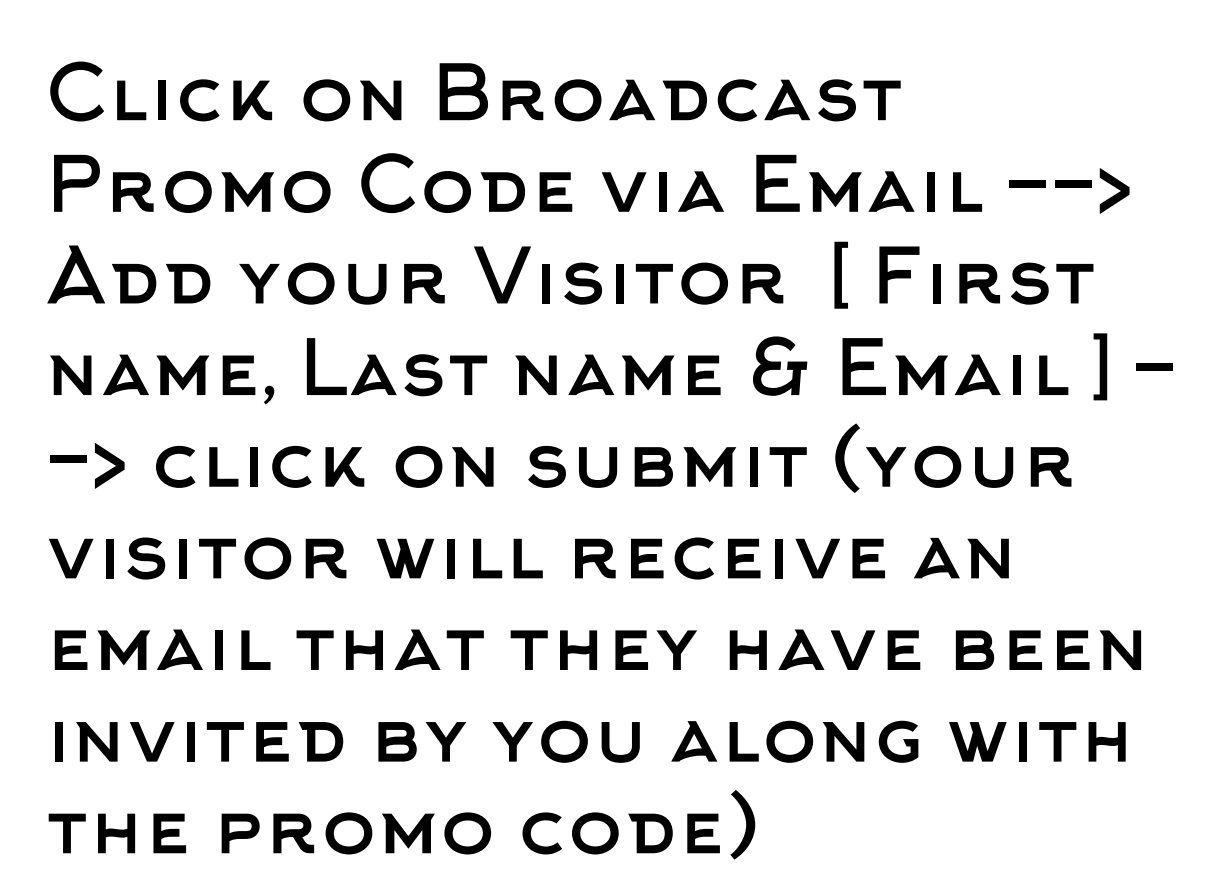

HIBITOR - USER GUIDE

#### CLICK ON REPORTS TO VIEW YOUR ALLOCATIONS, PROMO CODE USAGE AND MORE

| Structified       12-14         MAY 2025       May 2025         Structified       Structified         Structified       Structified | <b>Badge Allocations</b> |                     |
|----------------------------------------------------------------------------------------------------|--------------------------|---------------------|
| ⑦ FAQ's                                                                                                    | Badge Type               | Original Allocation |
|                                                                                                    | Exhibitor                | 3                   |
| > Promo Codes                                                                                                    |                          |                     |
| 😤 Exhibitor Badges                                                                                                    |                          |                     |
| ✓ Reports                                                                                                    | Exhibitor Badges         |                     |
|                                                                                                    |                          |                     |
|                                                                                                    | Total Allocations Used   |                     |
|                                                                                                    | <mark>0</mark> /3        |                     |
|                                                                                                    |                          | 0%                  |

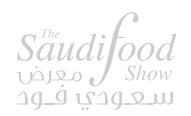

Used Allocation

### MOBILE APP – MEETINGS PROGRAMME

Invitation email Exhibitors will receive invitation email to access both web & native app.

Click the "Go to your Account" button to directly access the account on web.

Download the app by clicking the App

Download and log in using the passcode.

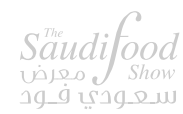

# MME

#### Plan your event journey at The Saudi Food Show

Dear Johnny Deep,

The Saudi Food Show presents an exclusive Engagement Hub for you to build your network and knowledge base and explore the latest industry trends and innovation.

Engagement Hub helps you connect with the best Delegates for private networking opportunities through 1-1 meetings and helps you gain valuable industry knowledge through relevant content discovery.

Access the Engagement Hub by clicking below:

#### WEB APP

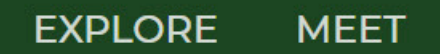

#### The Saudi Food Show

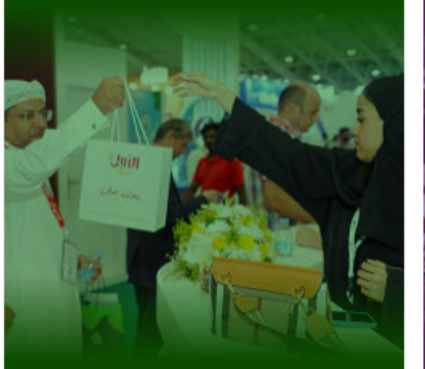

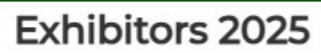

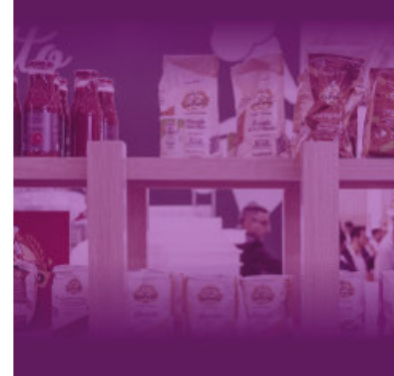

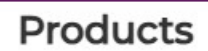

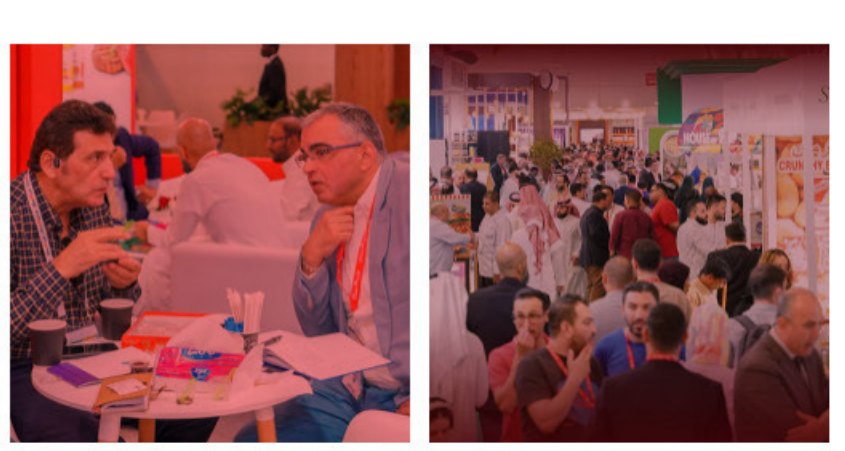

Meetings Programme

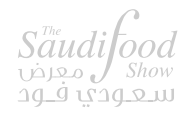

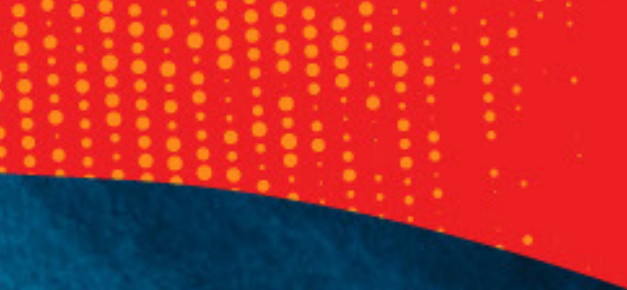

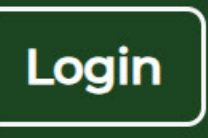

Plan Your Trip

### COMPLETE YOUR PROFILE

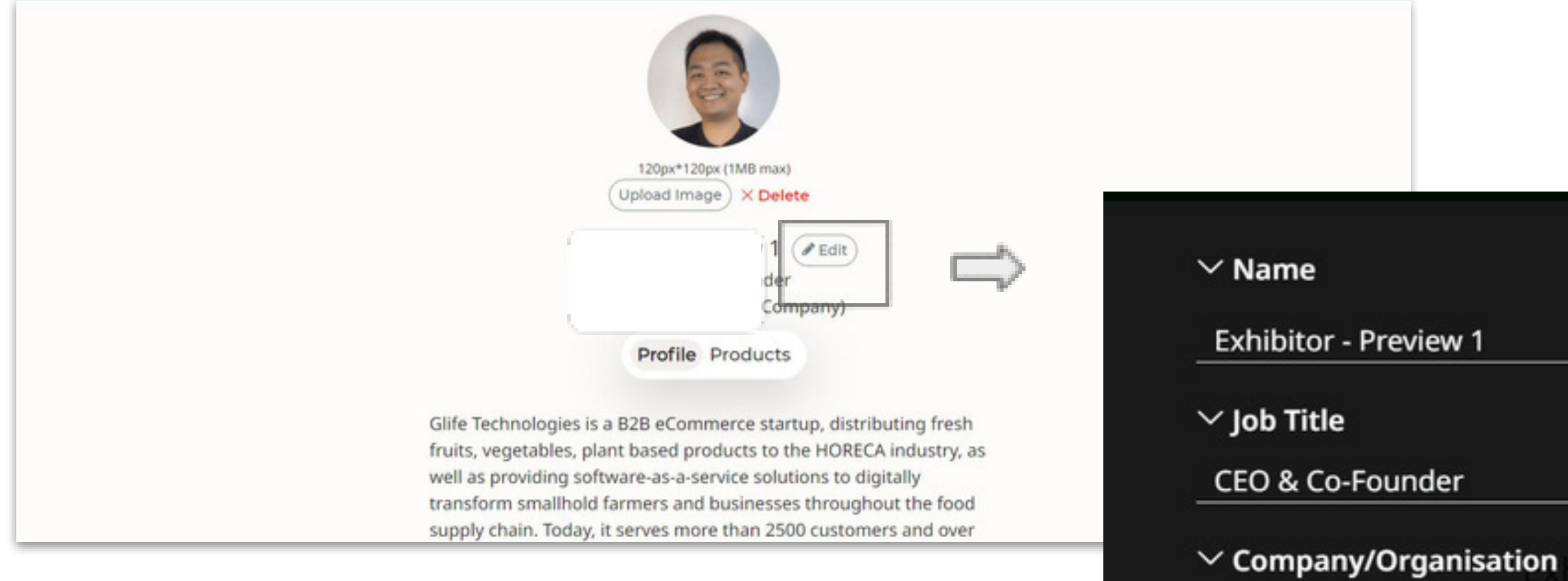

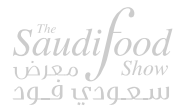

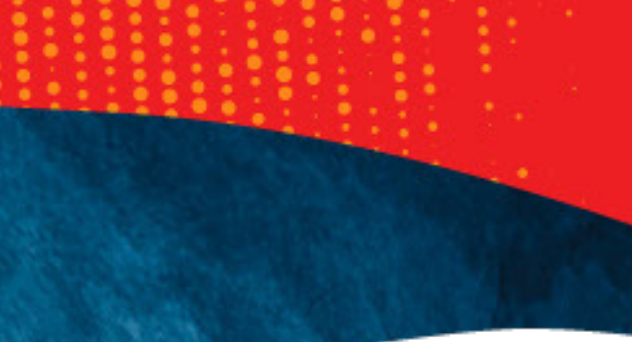

120px\*120px (1MB max) Upload Image ) × Delete

🕅 hibitor - Preview 1 🖉 Edit

Exhibitor - Preview 1 (Company) EO & Co-Founder

Save profile

Exhibitor - Preview 1 (Company)

**Profile** Products

## COMPLETE YOUR PROFILE

Complete your Profile - My Company (Web)

| https:/ | app.gulfood.com/meet/?co=6eb4d5790b3a48dda55f | Copy & share  |
|---------|-----------------------------------------------|---------------|
|         |                                               | Upload banner |
| PRE     | mTEX*                                         |               |
|         | Profile Products                              |               |
|         | Mah Sing Corporate Video                      | r Share       |

Update your company logo, banner, description, video, PDF, URL & social links.

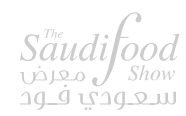

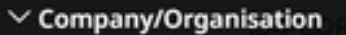

Exhibitor - Preview 1 (Company)

#### ✓ Describe your company (375/3000)

Glife Technologies is a B2B eCommerce startup, distributing fresh fruits, vegetables, plant based products to the HORECA industry, as well as providing software-as-a-service solutions to digitally transform smallhold farmers and businesses throughout the food supply chain. Today, it serves more than 2500 customers and over 1000 farmers in Singapore, Malaysia and Indonesia.

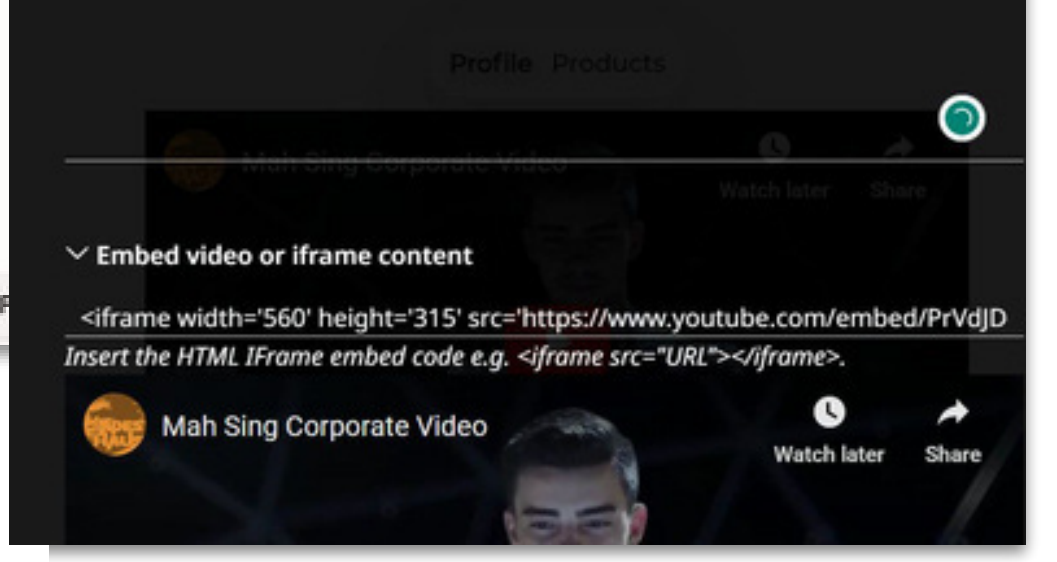

## COMPLETE YOUR PROFILE

Complete your Profile - My Products (Web)

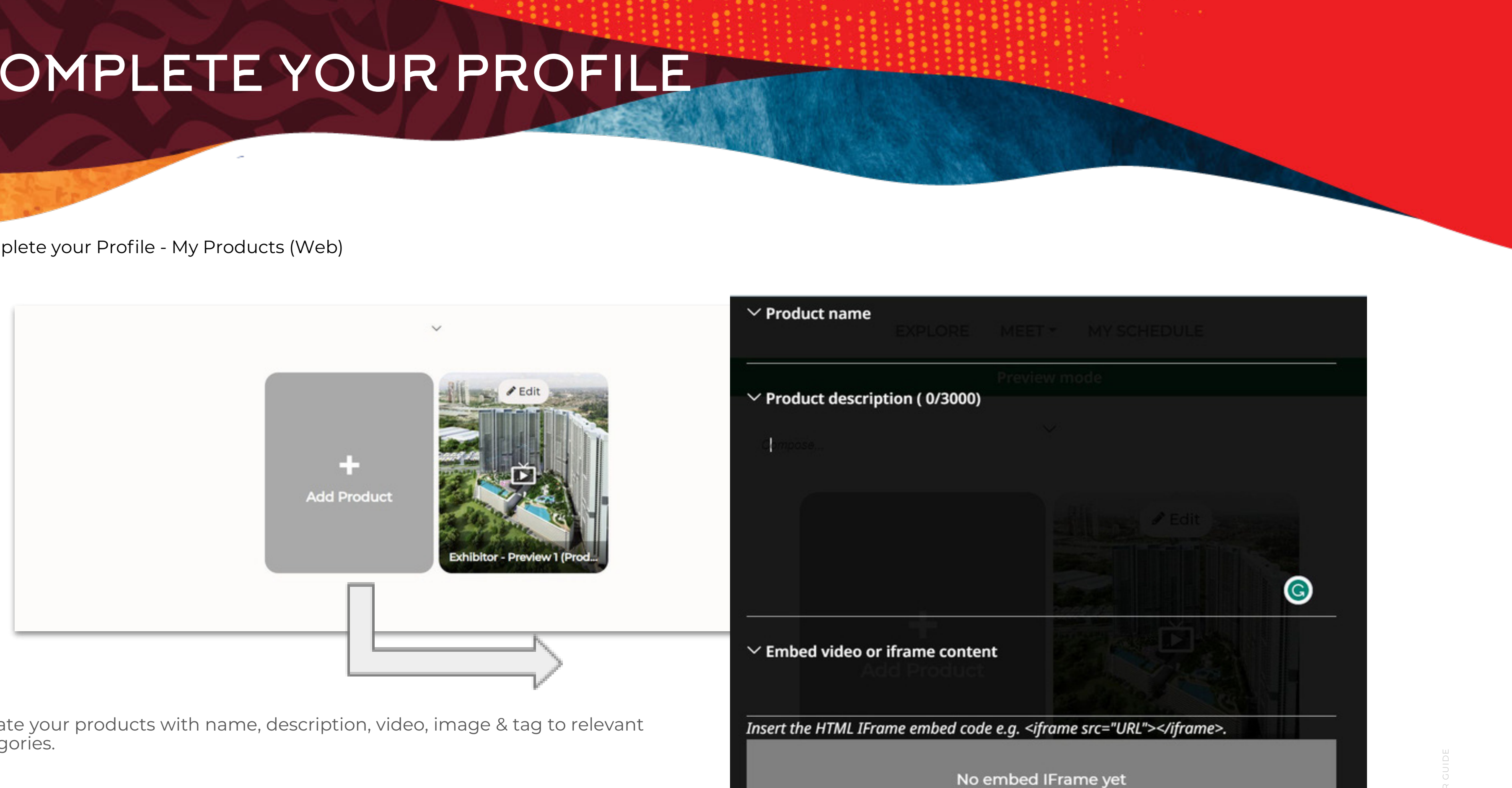

Update your products with name, description, video, image & tag to relevant categories.

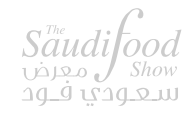

Confirm your schedule

#### ✓ Tuesday, 21 May 2024 (UTC+3)

| Onsite                      | Onsite                      | Onsite                      | Onsite            |
|-----------------------------|-----------------------------|-----------------------------|-------------------|
| ✓ 12:30                     | ✓ 13:00                     | <b>✓</b> 13:30              | <b>✓</b> 14:00    |
| Onsite                      | Onsite                      | Onsite                      | Onsite            |
| ✓ 14:30                     | <ul><li>✓ 15:00</li></ul>   | <b>✓</b> 15:30              | ✓ 16:00           |
|                             |                             |                             |                   |
| Onsite                      | Onsite                      | Onsite                      | Onsite            |
| Onsite<br>✓ 16:30           | Onsite<br>✓ 17:00           | Onsite<br>✓ 17:30           | Onsite<br>✓ 18:00 |
| Onsite<br>✓ 16:30<br>Onsite | Onsite<br>✓ 17:00<br>Onsite | Onsite<br>✓ 17:30<br>Onsite | Onsite<br>✓ 18:00 |

#### ✓ Wednesday, 22 May 2024 (UTC+3)

| Onsite  | Onsite  | Onsite  | Onsite  |
|---------|---------|---------|---------|
| ✓ 12:00 | ✓ 12:30 | ✓ 13:00 | ✓ 13:30 |

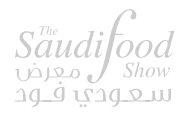

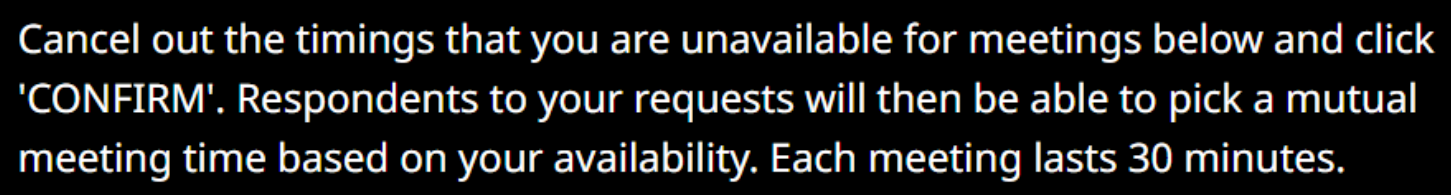

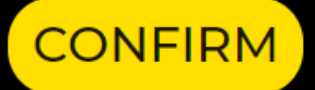

Click on meet to book your meetings

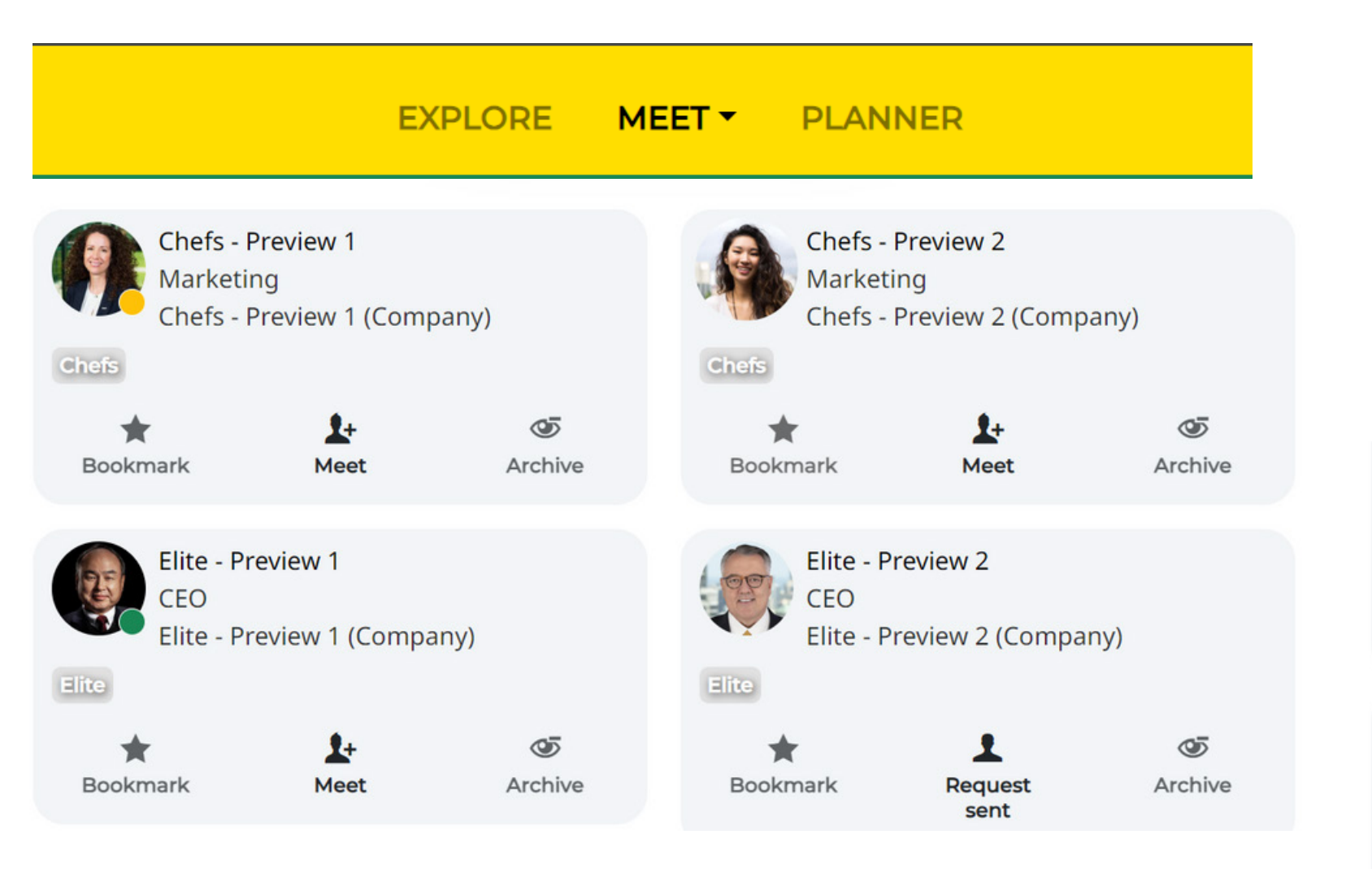

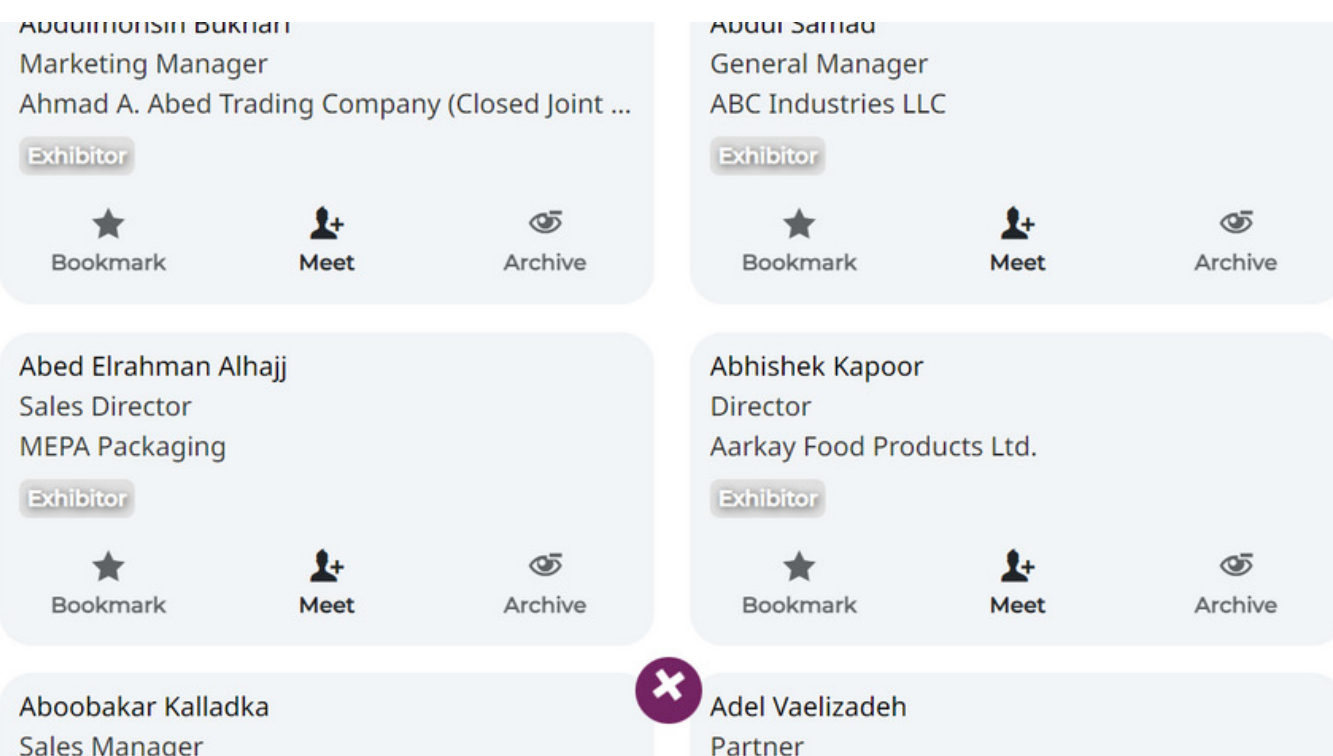

Sales Manager

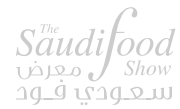

| × Meet | EXPLORE MEET * MY SCHEDULE                                                                                                    |                                                                       |
|--------|----------------------------------------------------------------------------------------------------|-----------------------------------------------------------------------|
|        | VIP - Preview 1<br>To: VIP - Preview 1<br>Vice Preview 2<br>Vice Preview 2<br>Vice Pre |                                                                       |
|        | Bookmark Meet Archive Nils Provent Vill Province Vill Province Vill Prov                                                                                                    |                                                                       |
|        | Meet in person<br>at the onsite<br>event.<br>Sphere Preview 1<br>Connect only<br>over Messages<br>chat.<br>Visitor - Preview 1<br>Sphere Preview 1                                                                                                    |                                                                       |
|        | <ul> <li>Please include a personal note on why do you want to meet them (/400)</li> <li>Enter personal note here</li> </ul>                                                                                                    | Cancel out the timing<br>'CONFIRM'. Responde<br>meeting time based of |
|        | Send meeting request                                                                                                    | Hookmank Monday, 19 Feb 20                                            |
|        | CEO & Co-Founder<br>CEO & Co-Founder<br>Vice President                                                                                                    | Onsite<br>Via Onsite<br>Via Onsite                                    |

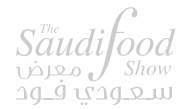

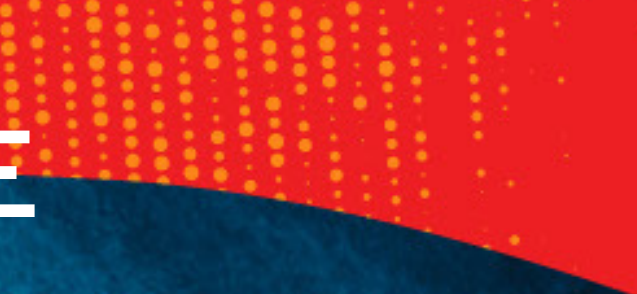

#### s that you are unavailable for meetings below and click ents to your requests will then be able to pick a mutual on your availability. Each meeting lasts 30 minutes. CONFIRM 024 (UTC+4) Onsite Onsite Onsite ✓ 10:40 ✓ 11:20 ✓ 12:00 Onsite Onsite Onsite ✓ 13:20 ✓ 14:00 ✓ 14:40 Onsite Onsite Onsite ✓ 16:00 ✓ 16:40 ✓ 17:20 Tuesday, 20 Feb 2024 (UTC+4) Onsite Onsite Onsite ✓ 12:00 ✓ 10:40 ✓ 11:20 Onsite Onsite Onsite

Onsite ✓ 15:20

Onsite

✓ 10:00

Onsite

How to Scan

\*once you purchase the lead capture tool you can scan badges of all visitors at your stand

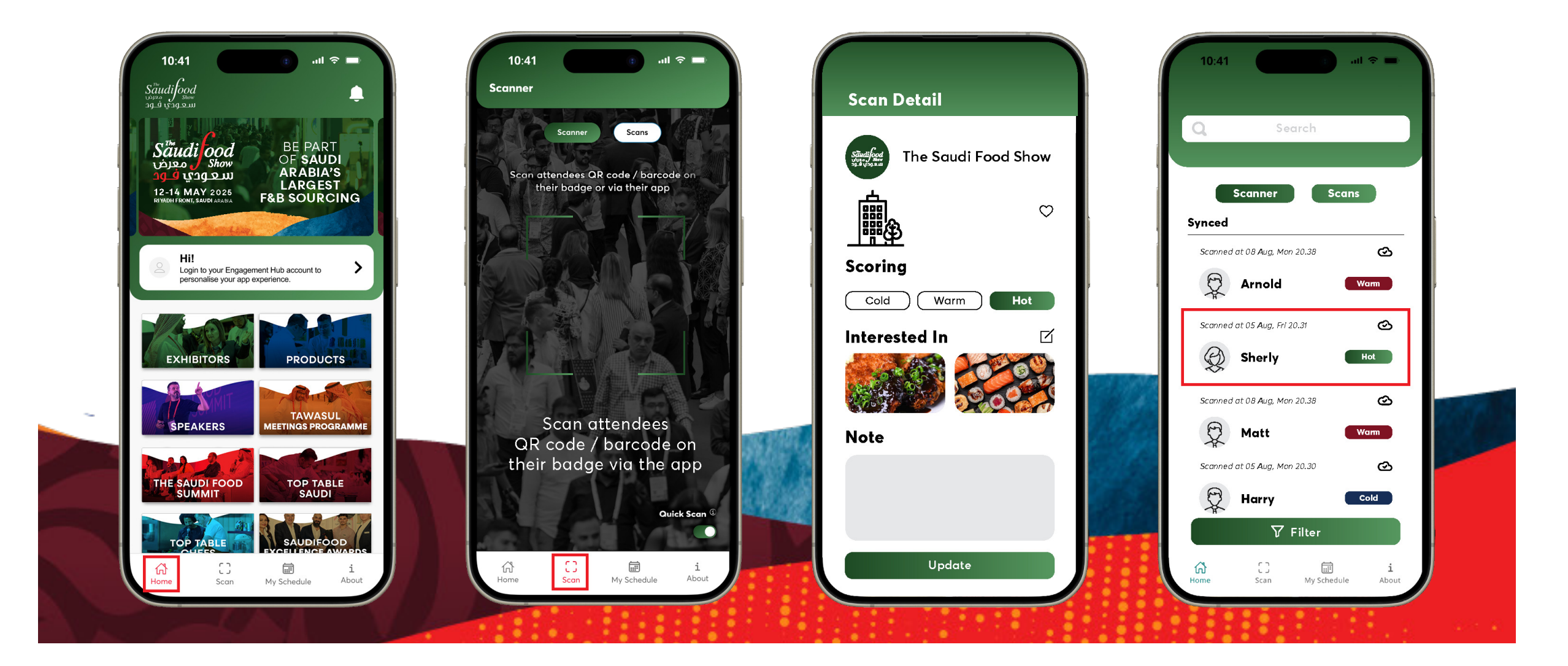

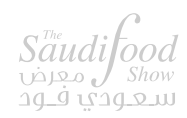

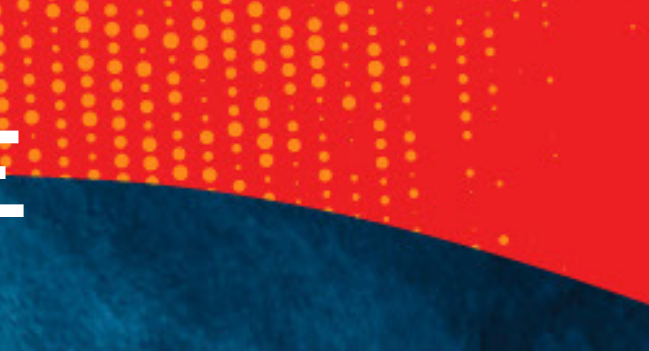

XHIBITOR - USER GUIDE

## LEAD CAPTURE TOOL

How To Manage & Export The Scanned Lead

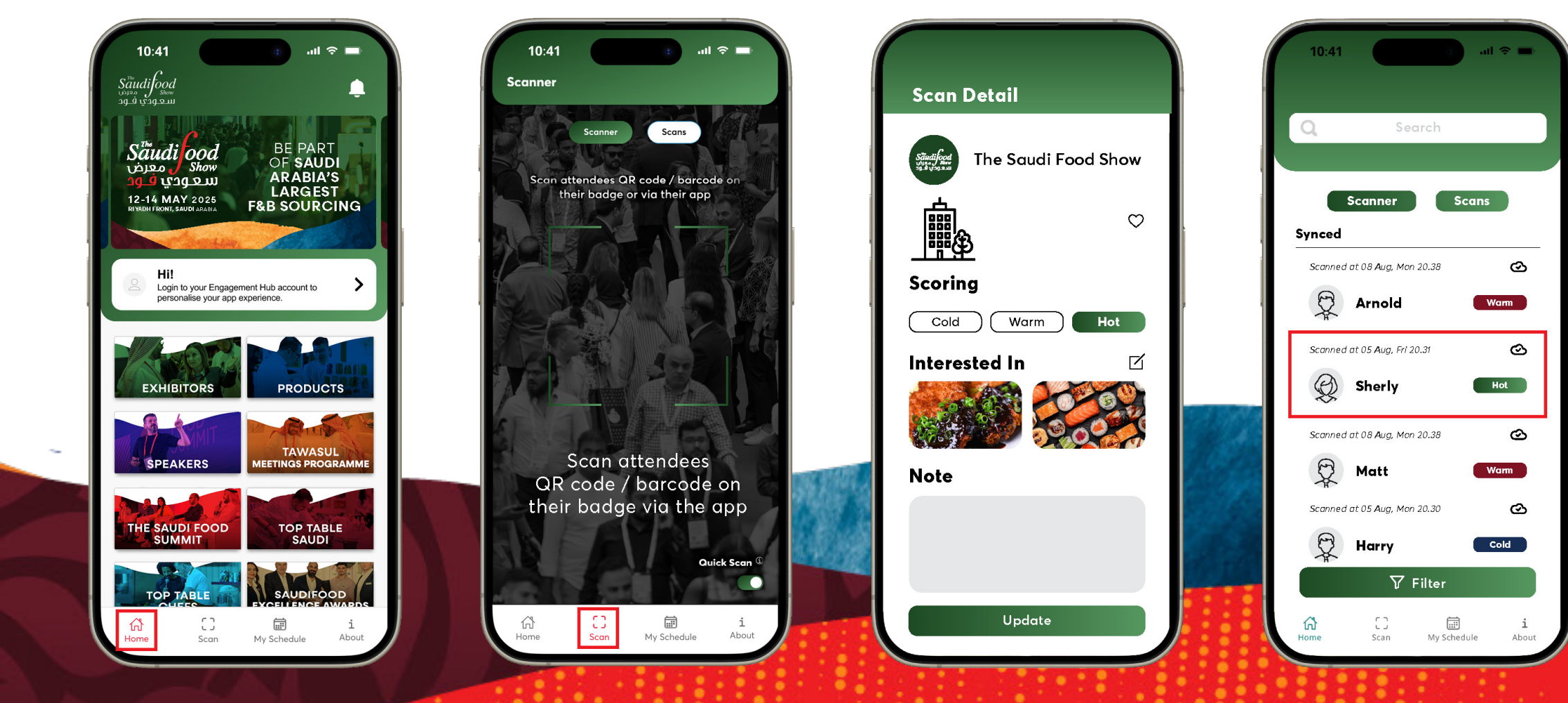

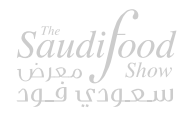

#### Note:

- The exported file will be sent to your registered email address.

- Export button will only be available for the main Premium exhibitor account

- Swipe the lead to left and click Delete button to delete the lead.

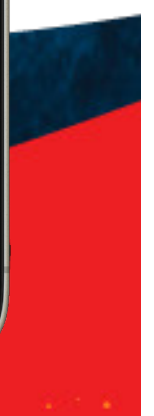

### LEAD CAPTURE TOOL

#### Export The Scanned Lead

| - | Jublia «noreply@jublia.com»                                                                                                    |                   |                  |              |                                                 | @ M               | on, 8 Aug. 2          | 21:23 (8        | days ago) 🟠 🔶                             | :                      |                   |                      |                                                    |           |                            |                  |                      |                  |        |
|---|----------------------------------------------------------------------------------------------------|-------------------|------------------|--------------|-------------------------------------------------|-------------------|-----------------------|-----------------|-------------------------------------------|------------------------|-------------------|----------------------|----------------------------------------------------|-----------|----------------------------|------------------|----------------------|------------------|--------|
| - | to me 👻                                                                                                    |                   |                  |              |                                                 |                   |                       |                 |                                           |                        |                   |                      |                                                    |           |                            |                  |                      |                  |        |
|   | Dear Matt,                                                                                                    |                   |                  |              |                                                 |                   |                       |                 |                                           |                        |                   |                      |                                                    |           |                            |                  |                      |                  |        |
|   | This is the data which you requested for Jublia Tech Onsite - June 2022 Edition. This dataset includes all Jublia scan details.                                                                                                    |                   |                  |              |                                                 |                   |                       |                 |                                           |                        |                   |                      |                                                    |           |                            |                  |                      |                  |        |
|   | For security purpose, we have locked the attached Excel.<br>You can use following password to unlock the file: <b>7a4u5Lvn</b><br>Should you have any questions regarding the dataset, please approach your friendly Jublia representative. |                   |                  |              |                                                 |                   |                       |                 |                                           |                        |                   |                      |                                                    |           |                            |                  |                      |                  |        |
|   | Thank you,                                                                                                    | • •               | •                | lutoSav      | w• ●••• 6 6                                     | 8 🖗               | C 7 .                 | 0               | •   🗎 Jublia Tech Onsite - 、              | June 2022 E            | dition -          | Scan Det             | tails (08 Aug 20                                   | 22, 13_22 | 2)                         |                  |                      | C                | ୍ଟ     |
|   | Jubia Team                                                                                                    | Home              | e Inse           | rt           | Draw Page L                                     | ayout             | Formula               | s Da            | ata Review View D                         | eveloper               | Tell m            | 1e                   |                                                    |           |                            | đ                | Share                | Com              | ments  |
|   | P.S. This email is automatically generated. Please do not reply to this email.                                                                                                    | Paste             | , X              | Ca<br>B      | alibri (Body)<br>3 I <u>U</u> ~ ∣               | ~ 11<br>  ~   _ 3 | • A*                  | A"              | = 三 意 ♥ Genera<br>= 三 三 意 ♥ S ♥ S ♥ S ♥ S | 1<br>% 9   %           | *                 | Cond                 | litional Formatting v<br>at as Table v<br>Styles v | De<br>Fo  | iert v<br>lete v<br>rmat v | Σ·A<br>J·Z<br>Si | vrt& Fin<br>liter Se | D v   <br>nd & / | malyse |
|   | Encrypted attachment warning - Be careful with this attachment. This message contains 1 encrypted attachment that can<br>and are confident that this email is legitimate.                                                                   | s59               | ÷                | ×            | ✓ fx                                            |                   |                       |                 |                                           |                        |                   |                      |                                                    |           |                            |                  |                      |                  | 1      |
|   |                                                                                                    | 1 Nam<br>2 Sher   | A Com            | B<br>Ipany B | C D<br>Email Phone Number<br>sherib 13916273427 | E<br>Position     | F<br>Country (        | G<br>Country ir | H<br>Lead Scan Interest                   | l<br>Notes<br>Good Exb | J<br>Score<br>Hot | K<br>Scanned<br>Matt | L M<br>By Scanned On<br>20:13. 05 Aug              | N         | 0                          | Р                | Q                    | R                | s      |
|   |                                                                                                    | 3 Jiah<br>4 Arno  | ldut bic         | ia j<br>ia a | jiahui 13916273427<br>arnolc 13916273427        |                   | Singapore<br>Malaysia |                 |                                           |                        | Warm              | Matt                 | 20:24, 05 Aug<br>20:28, 05 Aug                     |           |                            |                  |                      |                  |        |
|   |                                                                                                    | 5 Matt<br>6 Harry | t Jubi<br>y Jubi | ia r<br>ia h | matth 13916273427<br>harry, 13916273427         |                   | Brazil<br>Indonesia   |                 | Frozen pork belly, Kurobuta Pork bur      | n Double Intere        | Hot<br>st Warm    | Matt<br>Matt         | 20:29, 05 Aug<br>20:18, 08 Aug                     |           |                            |                  |                      |                  |        |
|   | Jublia Tech Onsit_                                                                                                    | 7<br>8<br>9       |                  |              |                                                 |                   |                       |                 |                                           |                        |                   |                      |                                                    |           |                            |                  |                      |                  |        |
|   |                                                                                                    | 10 11 12 12       |                  |              |                                                 |                   |                       |                 |                                           |                        |                   |                      |                                                    |           |                            |                  |                      |                  |        |
|   |                                                                                                    | 13                | _                |              |                                                 |                   |                       |                 |                                           |                        | _                 | _                    |                                                    |           | -                          |                  |                      |                  |        |
|   |                                                                                                    | 16                | -                |              |                                                 |                   |                       |                 |                                           |                        |                   |                      |                                                    |           | -                          |                  |                      |                  |        |
|   |                                                                                                    | 18                |                  |              |                                                 |                   |                       |                 |                                           |                        | _                 | -                    |                                                    |           | -                          | -                |                      |                  |        |
|   |                                                                                                    | 20                |                  | -            |                                                 |                   |                       |                 |                                           |                        |                   | -                    |                                                    | _         | -                          |                  |                      |                  |        |
|   |                                                                                                    | 22 23             | -                | -            |                                                 |                   |                       |                 |                                           |                        | _                 |                      |                                                    |           |                            | -                |                      |                  |        |
|   |                                                                                                    | 24<br>25          |                  |              |                                                 |                   |                       |                 |                                           |                        | -                 |                      |                                                    |           | -                          |                  |                      |                  |        |
|   |                                                                                                    | 26<br>27          |                  |              |                                                 |                   |                       |                 |                                           |                        |                   |                      |                                                    |           |                            | -                | -                    |                  |        |
|   |                                                                                                    | 28<br>29          | -                |              |                                                 |                   |                       |                 |                                           |                        |                   |                      |                                                    |           |                            | -                |                      |                  |        |
|   |                                                                                                    | 30                | _                |              |                                                 |                   |                       |                 |                                           |                        |                   |                      |                                                    |           |                            |                  |                      |                  |        |

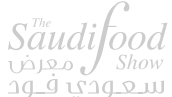

| 1. S. S. S. S. S. S. S. S. S. S. S. S. S. |       |  |
|-------------------------------------------|-------|--|
| No. of Concession, Name                   |       |  |
|                                           | 2 • C |  |
|                                           |       |  |
|                                           |       |  |

HBITOR - USER GUIDE

Scan the QR Code and download the app

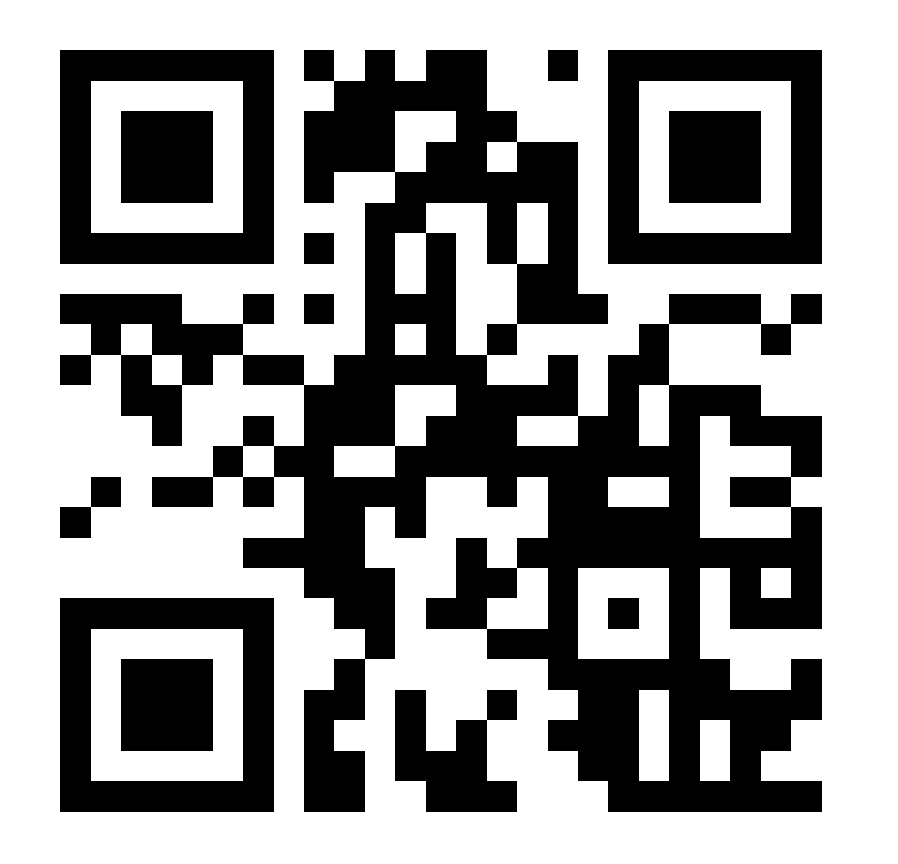

**Download on IOS and ANDROID** 

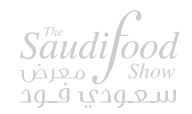

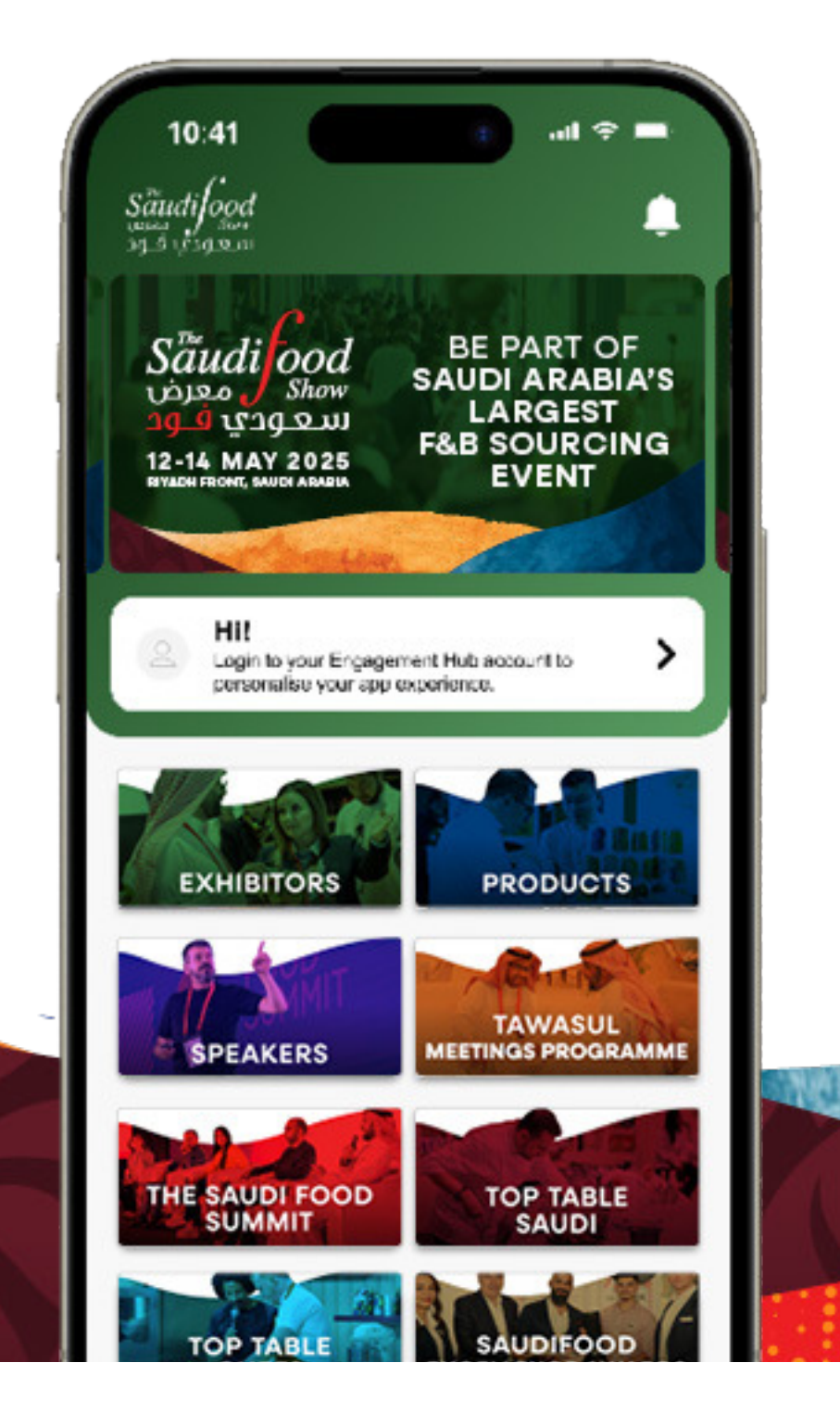

EXHIBITOR - USER GUIDE

Click on Login and enter the passcode shared on your registered email id

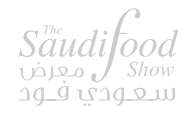

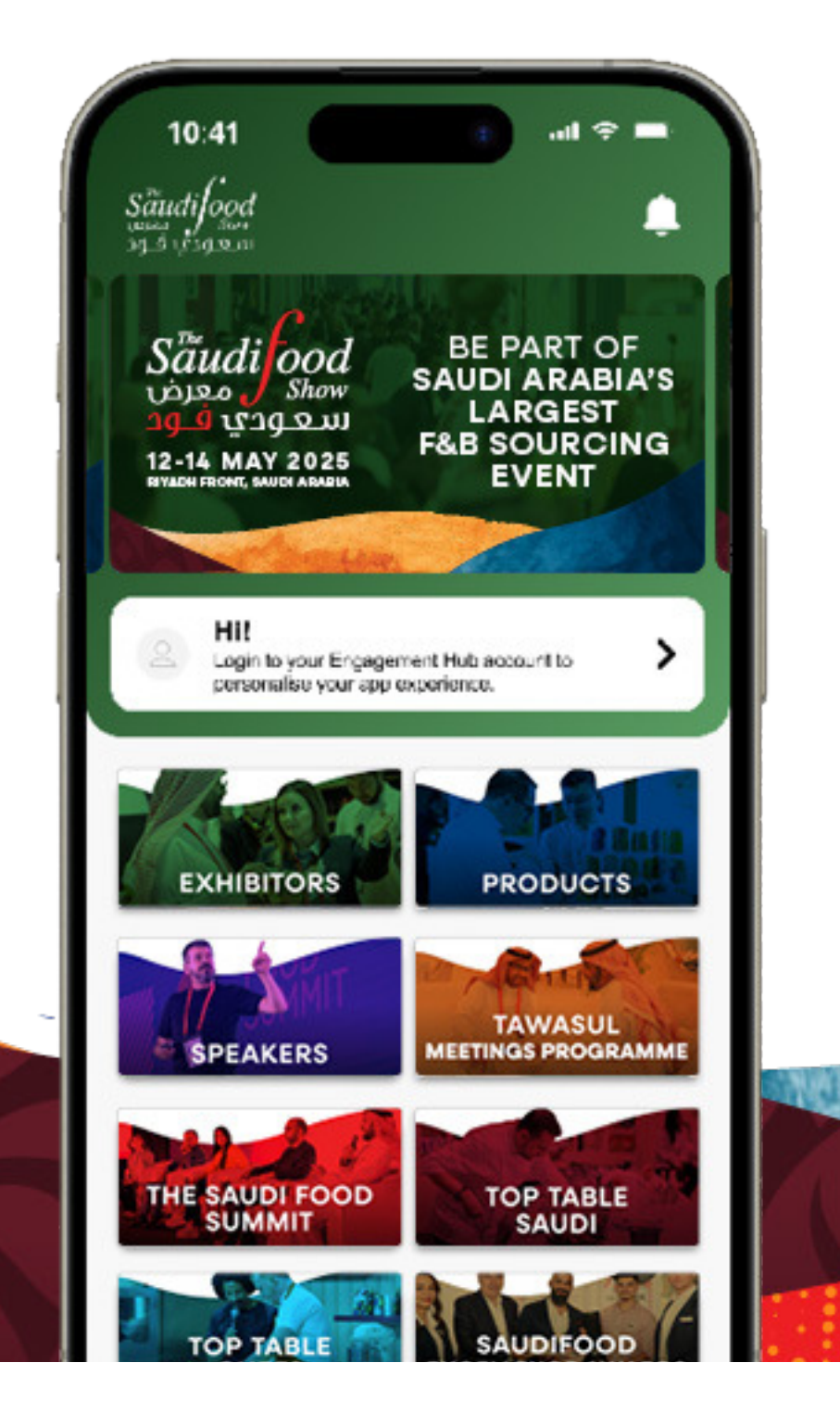

EXHIBITOR - USER GUIDE

If you do not have your passcode please click on forgot passcode to get it on your registered email id

Login

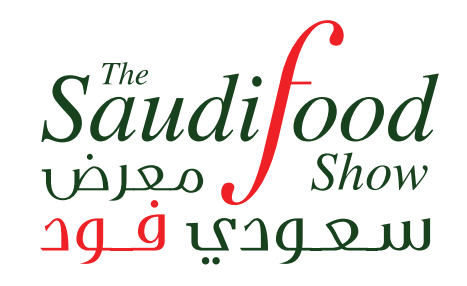

Login to your Engagement Hub account to personalise your app experience.

#### Passcode

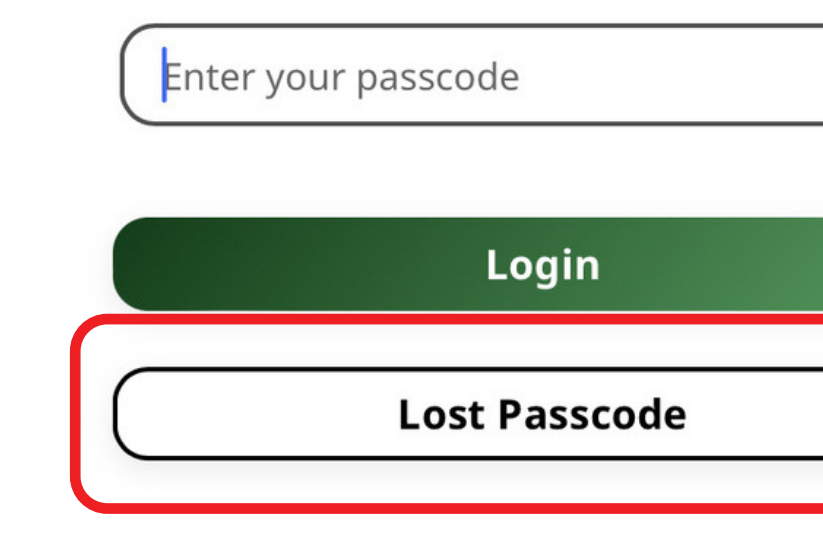

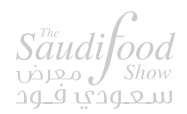

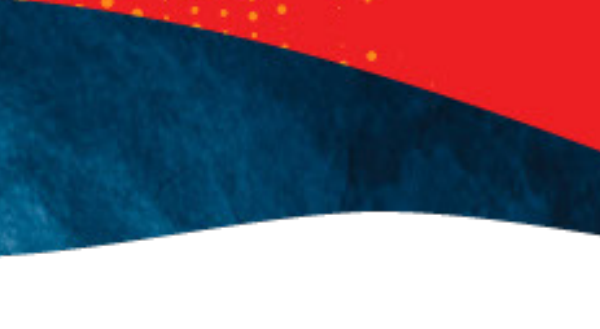

×

#### Passcode

×

Enter your email address for us to send your passcode

B

#### Email

example@email.com

Send

#### Use the app to

- Book meetings
- View all exhibitors
- Scan badges on all visitors at your stand
- View show features
- Find your way around the venue using the interactive floor plan

and more

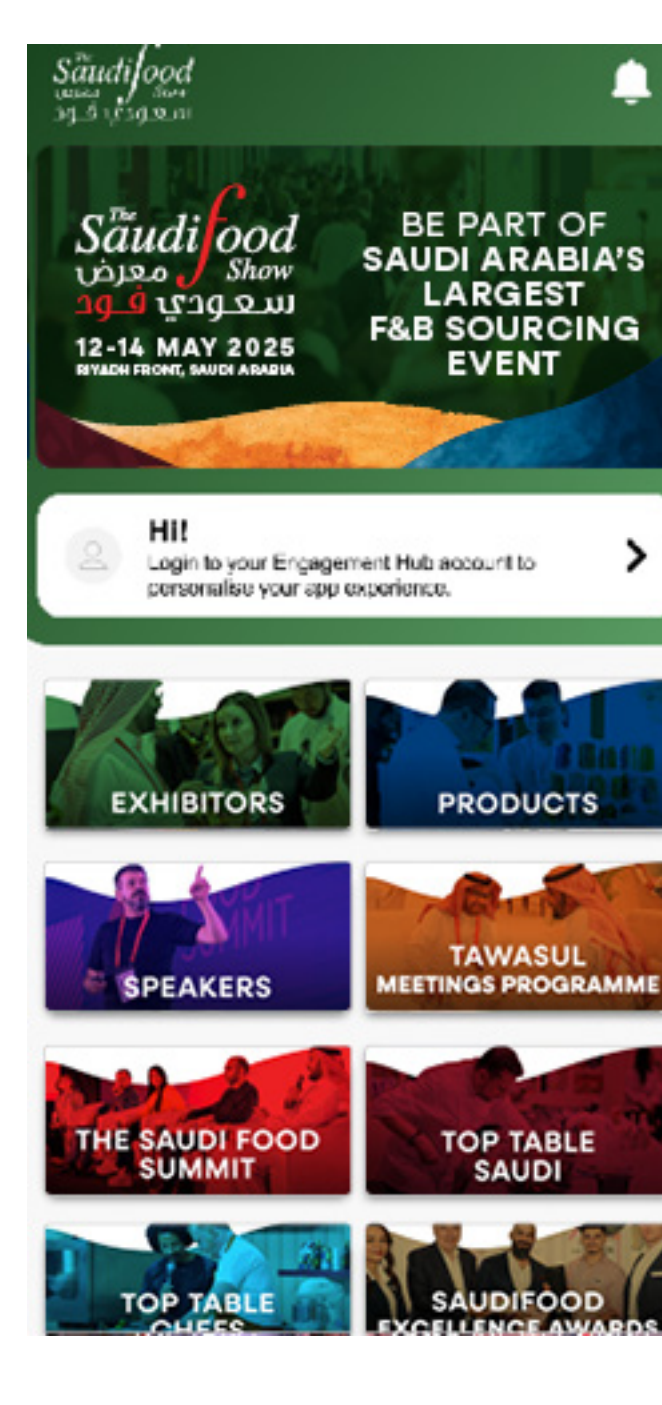

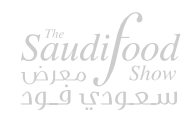

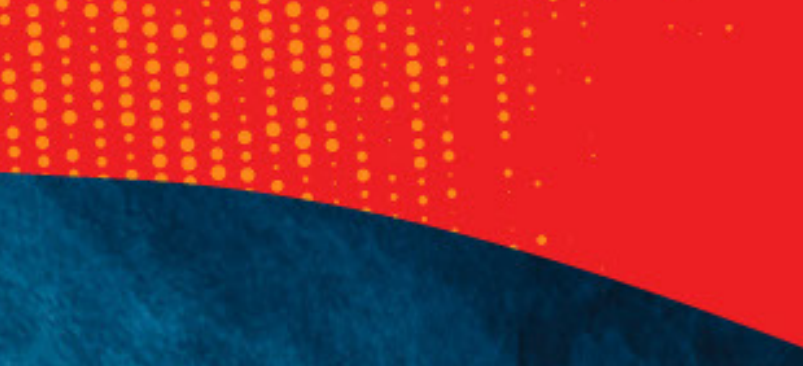

Ļ

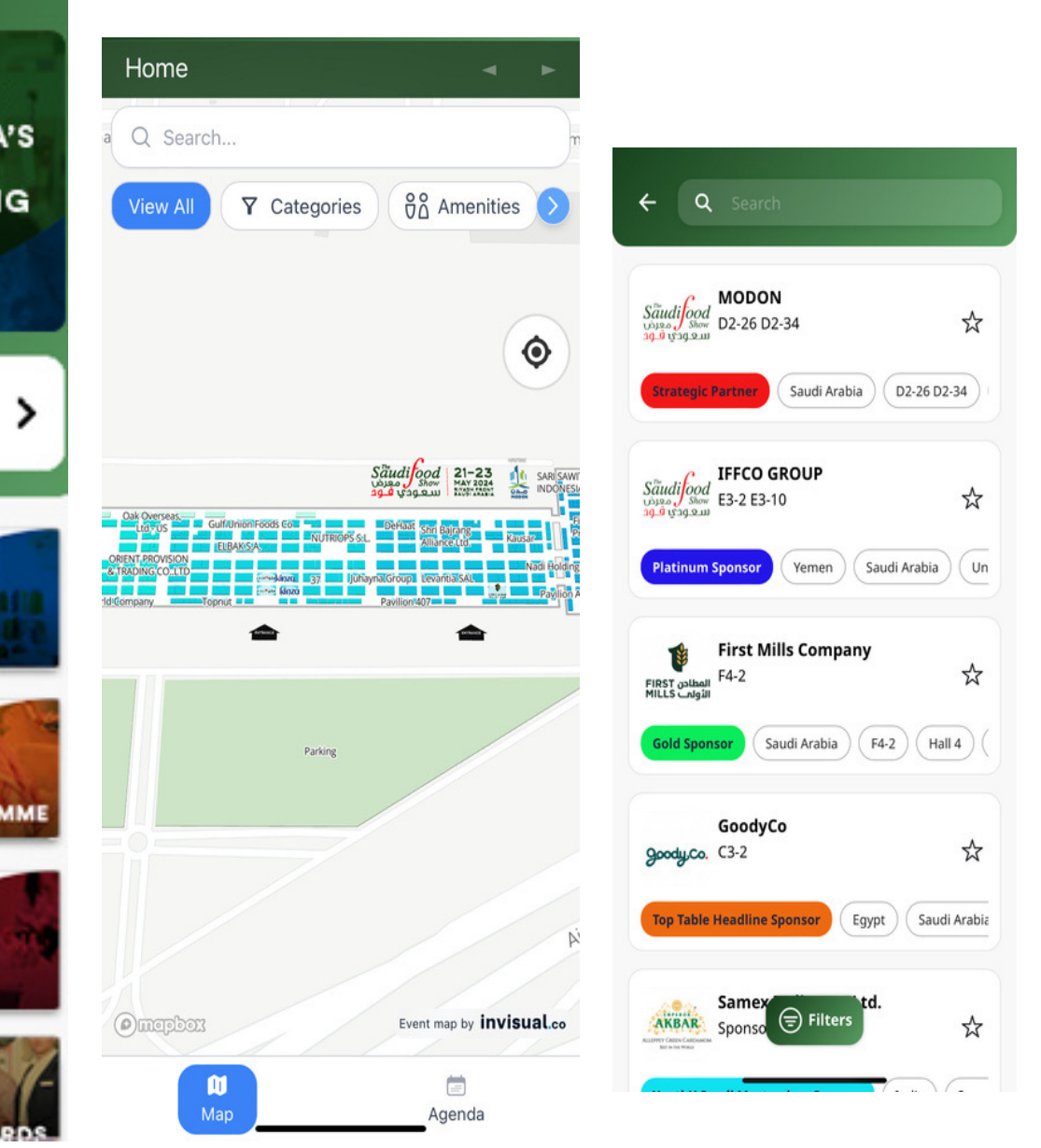

# EXHIBITOR PORTAL USER GUIDE

## **NEED HELP?** CONTACT THE TEAM:

Stand-related

Marketing

App/Meetings

operations@thesaudifoodshow.com

marketing@thesaudifoodshow.com

Tawasul@thesaudifoodshow.com

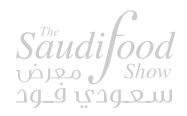

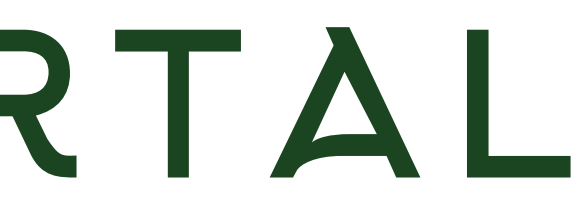

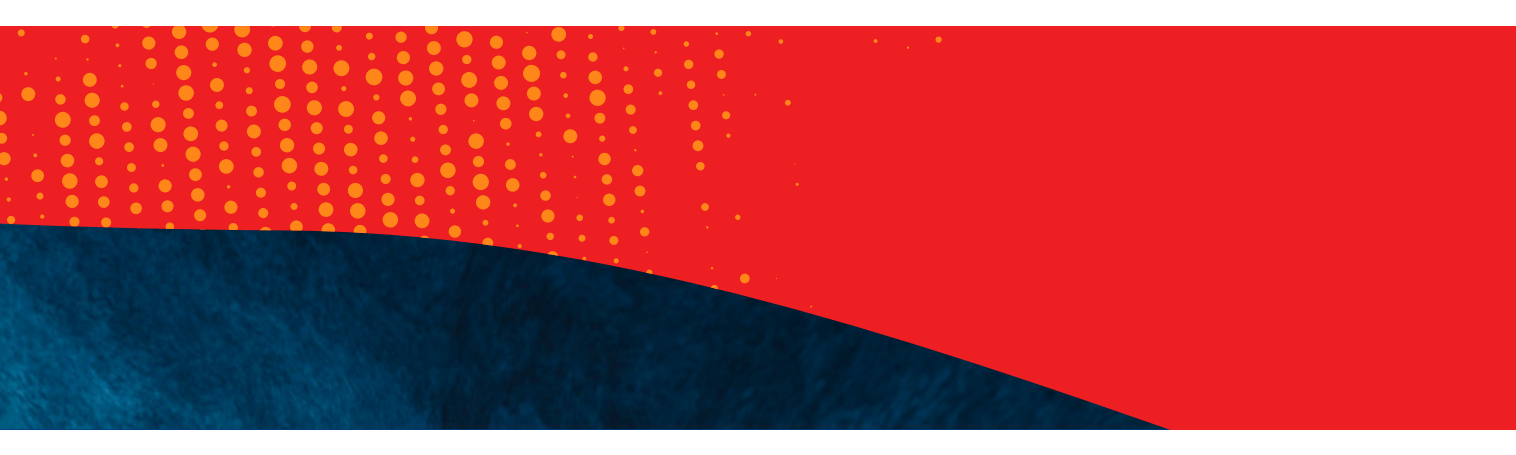